# Spletna aplikacija APPrA PRIPRAVA DRŽAVNEGA PRORAČUNA

# Uporabniški priročnik

Ministrstvo za finance, Sektor za razvoj sistema proračuna, 16. 6. 2025

1

# Vsebina

| 1 | U١        | /OD          |                                                                                                    | 4  |
|---|-----------|--------------|----------------------------------------------------------------------------------------------------|----|
| 2 | M         | ODUL         | I APLIKACIJE APPrA                                                                                     | 6  |
| 3 | FL        | INKC         | ONALNOSTI APLIKACIJE Z VIDIKA PFN IN PU VLOGE                                                          | 7  |
| ; | 3.1       | Izbira       | a uporabniške vloge (PFN, PU)                                                                          | 7  |
|   | 3.2       | Funk         | cionalnosti aplikacije glede na izbrano vlogo                                                          | 7  |
| 4 | ZA        | ČETE         | EK – OSNOVNE NASTAVITVE                                                                                | 9  |
| 4 | 4.1       | Pren         | nikanje med obrazci                                                                                    | 9  |
|   | 4.2       | Nast         | avljanje limitov                                                                                       | 10 |
|   | 4.2       | 2.1          | Vnos limitov                                                                                           | 10 |
|   | 4.2       | 2.2          | Spreminjanje limitov                                                                                   | 11 |
|   | 4.2       | 2.3          | Informacije o limitih                                                                                  | 11 |
| 4 | 4.3       | Doda         | ajanje in urejanje proračunskih postavk                                                                | 12 |
|   | 4.3       | 3.1          | Dodajanje proračunskih postavk                                                                         | 12 |
|   | 4.3       | 3.2          | Zaklepanje postavk                                                                                     | 13 |
| 5 | OE        | BRAZI        | EC 3 – VNOS FINANČNIH IN DRUGIH PODATKOV O UKREPIH IN PROJEKTIH                                        | 14 |
| ł | 5.1       | Drev         | esna struktura obrazca 3                                                                               | 14 |
| ļ | 5.2       | Ureja        | anje ukrepa/projekta                                                                                   | 15 |
| ł | 5.3       | Nov          | ukrep/projekt                                                                                          | 20 |
| ł | 5.4       | Nova         | a skupina projektov                                                                                    | 22 |
| ł | 5.5       | Pren         | os podatkov                                                                                            | 23 |
| ł | 5.6       | Infor        | macije Obrazca 3 / Izvozi / Poročila                                                                   | 24 |
|   | 5.6       | 6.1          | Informacije                                                                                            | 24 |
|   | 5.6       | 6.2          | Poročilo – Obrazec 3                                                                                   | 25 |
| 6 | OE        | BRAZI        | LOŽITVE PREDLOGOV FINANČNIH NAČRTOV TER CILJI IN KAZALNIKI                                             | 27 |
| ( | 6.1       | Obra         | azci za vnos obrazložitev in ciljev                                                                    | 27 |
| ( | 6.2       | Obra         | azec Obrazložitve                                                                                      | 28 |
|   | 6.2       | 2.1          | Poslanstvo predlagatelja finančnega načrta – vloga PFN                                                 | 28 |
|   | 6.2       | 2.2          | Oris proračunskega uporabnika – vloga PU                                                               | 29 |
|   | 6.2       | 2.3          | Opis podprograma – vloga PU                                                                            | 30 |
| ( | 6.3       | Obra         | azec Cilji in kazalniki                                                                                | 31 |
|   | 6.3       | 3.1          | Splošno o obrazcu Cilji in kazalniki                                                                   | 31 |
|   | 6.3<br>uč | 3.2<br>inkov | Urejanje splošnih, specifičnih ciljev in rezultatov (PFN vloga) ter urejanje neposrednih<br>(PU vloga) | 33 |
| 7 | PF        | RIPRA        | VA POROČIL IN ANALIZ FINANČNIH PODATKOV                                                                | 37 |
| 8 | PF        | RIPRA        | VA IZPISA OBRAZLOŽITEV IN ANALIZE S PODROČJA CILJEV                                                    | 38 |
| 9 | PF        | REVE         | RJANJE IN POTRJEVANJE FINAČNEGA NAČRTA                                                                 | 39 |
| 9 | 9.1       | Prev         | erjanje finančnega načrta                                                                              | 39 |

| 9.2 | Potrj | ievanje finančnega načrta              | 40 |
|-----|-------|----------------------------------------|----|
| 9.2 | 2.1   | Potrjevanje finančnega načrta (za PU)  | 40 |
| 9.2 | 2.2   | Potrjevanje finančnega načrta (za PFN) | 41 |

## 1 UVOD

**Aplikacija APPrA – spletna aplikacija za pripravo proračuna in analize** je namenjena neposrednim uporabnikom državnega proračuna za pripravo predlogov finančnih načrtov, razne analize ter pripravo obrazložitev predlogov finančnih načrtov. APPrA deluje v brskalniku Microsoft Edge.

Aplikacija APPrA je dostopna na spletnem naslovu: <u>https://appra.sigov.si/home</u>, kot je prikazano na sliki:

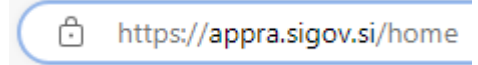

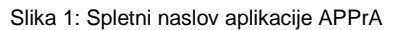

Podrobnosti glede spletne aplikacije si lahko ogledate na spletni strani državne uprave **www.gov.si**, kjer se nahaja tudi neposredni dostop do spletne aplikacije APPrA. Izberite: *Zbirke, Storitve, Spletni aplikaciji SAPPrA in APPrA.* 

Na tej spletni strani so objavljene vse informacije, ki jih potrebujete za delo z aplikacijo APPrA:

- navodilo in podrobnosti glede registracije in prijave v aplikacijo APPrA,
- navodilo in obrazec za pridobitev oz. urejanje pravic za delo z aplikacijo (S)APPrA,
- uporabniški priročniki za delo s posameznimi moduli.

Dostop do aplikacije APPrA in modula Priprava proračuna je možen le uporabnikom, ki imajo urejen dostop do uporabniških vlog za modul Priprava proračuna in **digitalno potrdilo (SIGOV-CA)**.

<u>Pomembno opozorilo</u>: APPrA je dostopna le pooblaščenim osebam, ki so predhodno dobila uporabniška imena in gesla od Ministrstva za finance. Vsi dostopi in vse spremembe pri pripravi proračunov se beležijo. S tem vas tudi opozarjamo, da sta uporabniško ime in geslo vaša osebna identifikacija in da ju zato tudi temu primerno hranite!

Uporabniški priročnik predstavlja navodilo za uporabo aplikacije APPrA oz. natančneje, za delo v modulu Priprava proračuna. Vsa vsebinska pojasnila in morebitne posebnosti priprave predlogov proračunov so navedene v vsakoletnem navodilu (proračunski priročnik), ki ga pripravi Ministrstvo za finance pred pričetkom priprave predlogov proračunov. V tem navodilu je tudi navedeno, če katera izmed funkcionalnosti zaradi vsebinskih razlogov proračunskim uporabnikom ni na voljo (z vidika funkcionalnosti aplikacije to pomeni, da je neko opravilo, npr. dodajanje proračunskih postavk, uporabnikom onemogočeno).

Po uspešni prijavi se vam odpre okno, v katerem je mogoče izbirati module. Posamezni modul izberete s klikom na ustrezno povezavo.

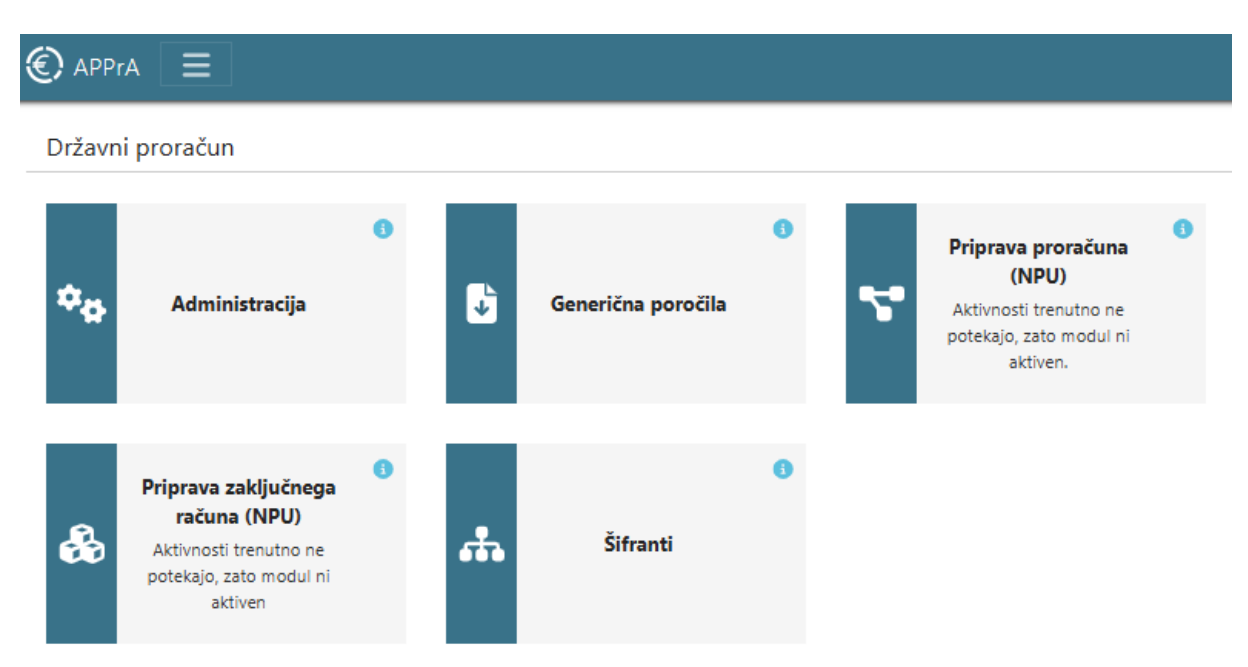

Slika 2: Vstopno okno v aplikacijo APPrA po uspešni prijavi

Če do katerega izmed modulov ne morete dostopati (povezava ni aktivna), sta možnosti dve:

- nimate pravic za dostop do želenega modula,
- modul trenutno ni na voljo za uporabo.

Dostop do modulov je mogoč tudi preko menija v zgornjem levem kotu.

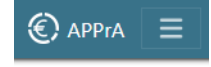

Na prvi strani aplikacije najdemo tudi aktualna obvestila v oranžnem okvirju.

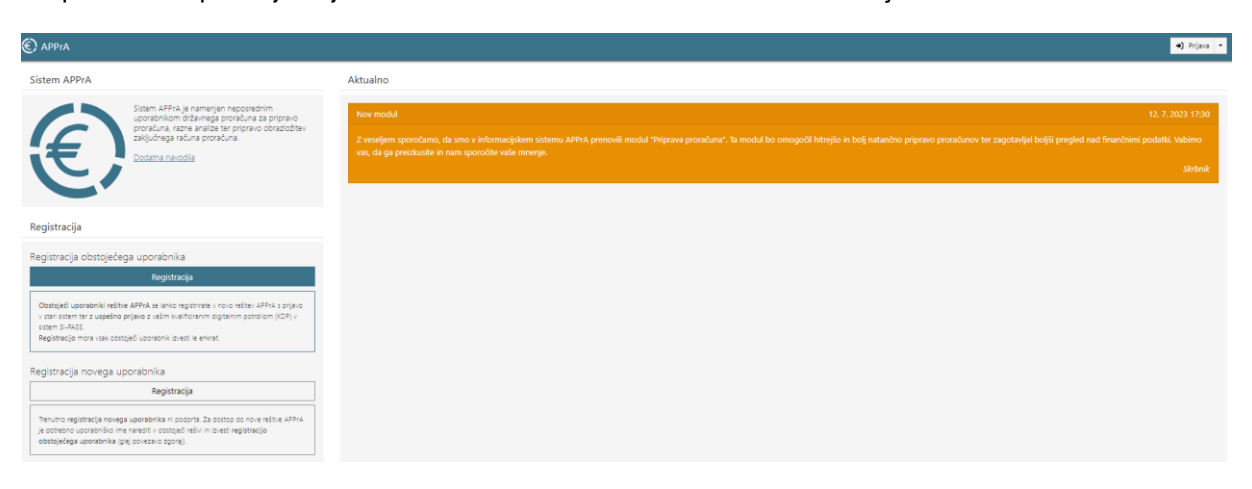

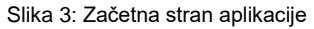

# 2 MODULI APLIKACIJE APPrA

Spletna aplikacija APPrA je sestavljena iz naslednjih modulov<sup>1</sup>:

- <u>Priprava državnega proračuna (NPU)</u><sup>2</sup>: Preko tega modula se vnašajo vsi podatki za pripravo predlogov finančnih načrtov s strani predlagateljev finančnih načrtov in neposrednih proračunskih uporabnikov. Modul služi tudi vnosu obrazložitev, ki vključujejo opredelitev ciljev in kazalnikov po programski strukturi proračuna.<sup>3</sup>
- <u>Šifranti</u>: Pregled šifrantov, ki se uporabljajo pri pripravi državnega proračuna.
- <u>Priprava zaključnega računa (NPU)</u>: Uporablja se za pripravo zaključnega računa proračuna vključno z obrazložitvami in poročanju o doseženih ciljnih vrednosti kazalnikov, ki so bili določeni ob pripravi proračuna.
- <u>Generična poročila</u>: Osnovni namen modula je izdelava analiz in poročil po meri. Pri tem lahko uporabnik poljubno združuje podatke o sprejetih proračunih, veljavnem proračunu, realizaciji in predlogih finančnih načrtov ter jih prikazuje v poljubni hierarhični strukturi (uporaba institucionalne, programske, ekonomske klasifikacije, itd.) in s tem izdela takšne preglede in analize, kot jih pri svojem delu najbolj potrebuje.

Modul v postopku priprave proračuna omogoča sprotno preverjanje in analize vnosov, kot tudi razne analize, ki so lahko v pomoč pri načrtovanju predlogov proračunov.

<sup>&</sup>lt;sup>1</sup> Uporabniški priročniki za posamezne module so objavljeni na spletni strani državne uprave: <u>https://www.gov.si/zbirke/storitve/spletna-aplikacija-sappra/</u>.

<sup>&</sup>lt;sup>2</sup> Funkcionalnosti tega modula so podrobneje predstavljene v tem priročniku.

### **3 FUNKCIONALNOSTI APLIKACIJE Z VIDIKA PFN IN PU VLOGE**

### 3.1 Izbira uporabniške vloge (PFN, PU)

Uporabnik aplikacije lahko nastopa:

- v vlogi predlagatelja finančnega načrta (PFN) ali
- v vlogi proračunskega uporabnika (PU).

V kateri vlogi bo nastopal, je odvisno od dodeljenih pravic in od uporabnikove lastne izbire.

Uporabnik izbira oz. spreminja vlogo s klikom na gumb, kjer je izpisano njegovo ime in priimek in se nahaja v desnem zgornjem kotu. Uporabniku se v seznamu za izbiro vloge pojavijo le tiste, za katere ima dodeljene uporabniške pravice.

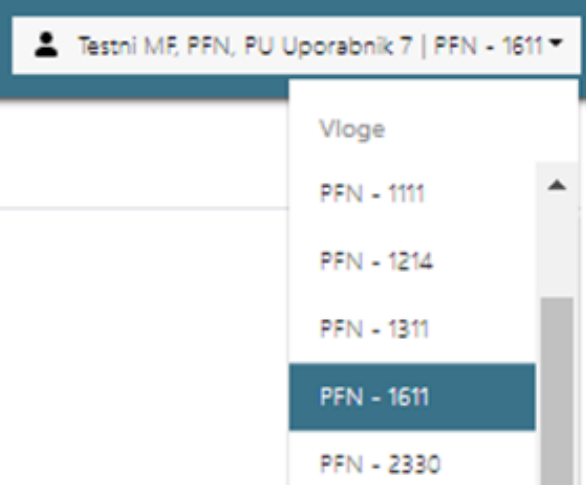

Slika 4: Okno za izbiro uporabniške vloge

Od izbrane vloge uporabnika je odvisno, katere funkcionalnosti bodo uporabniku na voljo (PFN oz. PU opravila). V primeru, ko ima uporabnik pravice za delo z več vlogami, lahko vnaša podatke le za tisto organizacijsko enoto, s katero je v aplikacijo trenutno prijavljen (izbrana vloga je vidna v desnem zgornjem kotu ekrana).

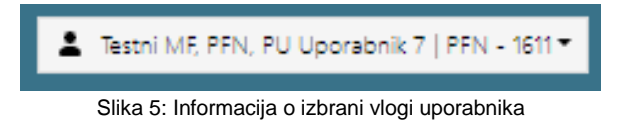

### 3.2 Funkcionalnosti aplikacije glede na izbrano vlogo

Predlagatelj finančnega načrta (PFN) je vedno tudi proračunski uporabnik in v večini primerov je to ožje ministrstvo. Na primer:

- 1611Ministrstvo za finance (= PÚ)1615Urad RS za preprečevanje pranja denarja (= PU)1618Uprava za javna plačila (= PU)1619Urad RS za nadzor proračuna (= PU)
- 1620 Finančna uprava Republike Slovenije (= PU)
- 1621 Urad RS za okrevanje in odpornost

V tem primeru nastopa 1611 Ministrstvo za finance (ožje ministrstvo) v dvojni vlogi, in sicer:

- v vlogi PFN predlagatelja finančnega načrta za 1611 Ministrstvo za finance in za vse svoje organe in organizacije v sestavi, ter
- v vlogi PU proračunskega uporabnika kot 1611 Ministrstvo za finance (ožje ministrstvo).

**Predlagatelj finančnega načrta** (z vidika uporabe aplikacije APPrA) nastavlja limite proračunskim uporabnikom, določa nove rezultate ter potrjuje posamezne predloge finančnih načrtov proračunskih uporabnikov ter celotni finančni načrt predlagatelja. Naloga predlagatelja je tudi vnos Poslanstva predlagatelja finančnega načrta v obrazložitvah, potrjevanje finančnega načrta in obrazložitev ter zaklepanje PP, v kolikor je to potrebno.

**Vloga proračunskega uporabnika** je dodeljena običajno najširšemu krogu ljudi, to je tistim, ki so zadolženi za dejanski vnos pravic porabe v posameznem finančnem načrtu. Naloge PU-ja v povezavi s tem priročnikom in pripravo proračuna so zlasti:

- Načrtovanje odhodkov in drugih izdatkov proračuna.
- Priprava obrazložitev finančnih načrtov.
- Priprava obrazložitev posameznih ukrepov, skupine projektov in projektov v okviru Načrta razvojnih programov.

Proračunski uporabnik mora uskladiti in upoštevati limite, ki so bili dogovorjeni s predlagateljem finančnih načrtov, kajti v nasprotnem primeru predlog finančnega načrta ne more biti potrjen.

Funkcionalnosti aplikacije se prilagajajo vlogi, s katero je uporabnik aplikacije prijavljen. Na splošno lahko funkcionalnost razdelimo na sistemske nastavitve, osnovne funkcionalnosti in dodatne funkcionalnosti.

|                 | PREDLAGATEL          | J FINANČNEGA NAČRTA                                           | PRORAČUNSKI UPORABNIK |                                                  |  |  |  |
|-----------------|----------------------|---------------------------------------------------------------|-----------------------|--------------------------------------------------|--|--|--|
|                 | € APPrA =            |                                                               | € APPrA ≡             |                                                  |  |  |  |
|                 | 🗱 Limiti             | Postavljanje limitov za PU                                    | 🖺 Obrazec 3           | Priprava finančnih načrtov                       |  |  |  |
|                 | 🗎 Obrazec 3          | Pregled finančnih načrtov                                     | Obrazložitve          | Oris PU in Opis podprograma                      |  |  |  |
| NASTAVITVE in   | Obrazložitve         | Poslanstvo PFN                                                | 📕 Cilji in kazalniki  | Urejanje neposrednih učinkov                     |  |  |  |
| FUNKCIONALNOSTI | 🏴 Cilji in kazalniki | Urejanje splošnih ciljev, specifičnih<br>ciljev in rezultatov | 🔺 Preverjanje         | Preverjanje finančnih načrtov in<br>obrazložitev |  |  |  |
|                 | A Preverjanje        | Preverjanje finančnih načrtov in<br>obrazložitev              | 🛱 Potrjevanje         | Potrjevanje finančnih načrtov in<br>obrazložitev |  |  |  |
|                 | 🛱 Potrjevanje        | Potrjevanje finančnih načrtov in<br>obrazložitev              | 🔒 Zaklepanje PP       | Pregled zaklenjenih PP                           |  |  |  |
|                 | 🔒 Zaklepanje PP      | Zaklepanje postavk                                            | Nove PP               | Pregled novih PP                                 |  |  |  |

Slika 6: Pregled strukture modula za Pripravo proračuna

# 4 ZAČETEK – OSNOVNE NASTAVITVE

### 4.1 Premikanje med obrazci

Aplikacija je sestavljena iz posameznih obrazcev. Za premikanje med njimi je namenjen menijski seznam, ki se prikazuje v levem delu ekrana. Izbira obrazcev in funkcionalnost obrazcev je odvisna od vloge, na kateri se nahajamo (PFN ali PU).

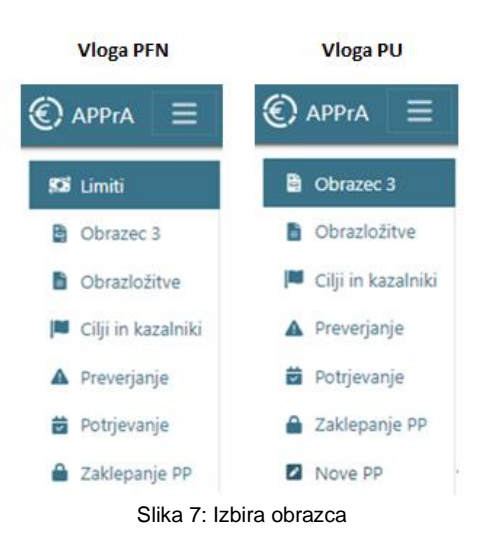

Menijska vrstica nam omogoča:

- S klikom na ikono <sup>©</sup> APPrA</sup> v menijski vrstici se vrnemo na začetno stran aplikacije APPrA.
- S klikom na meni 📃, nam spustni seznam ponudi izbor modulov, do katerih imamo dostop.
- S klikom na uporabnika , nam spustni seznam ponudi izbor vlog.

| APPrA | ≡ |                           | 💄 Testni MF, PFN, PU Uporabnik 7 🕶 |
|-------|---|---------------------------|------------------------------------|
|       |   | Slika 8: Meniiska vrstica |                                    |

<u>Orodna vrstica</u> nam ponuja različne možnosti glede na to, na katerem obrazcu se nahajamo. Na glede na to, na katerem obrazcu smo, pa nam orodna vrstica ponuja:

- Posodobitev drevesne strukture in posodobitev vnosnega polja (polje na desni strani aplikacije).
   Osvežitev/posodobitev podatkov izvedemo s klikom na ikono
- Tiskanje podatkov, ki jih prikazujemo v vnosnem oknu 😑 .
- Klik na informacije oz. pomoč nam ponudi povezavo do uporabniškega priročnika.

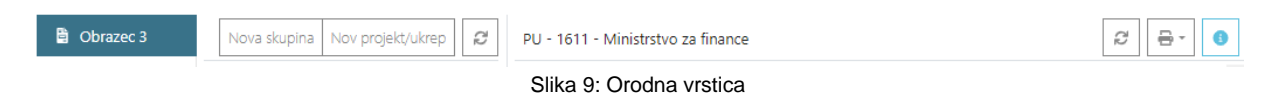

### 4.2 Nastavljanje limitov

### 4.2.1 Vnos limitov

Uporabnik lahko v vlogi PFN postavlja limite<sup>4</sup> za vse PU-je, katerih predlagatelj finančnega načrta je.

Predlagatelj finančnega načrta nastavlja limite svojim proračunskim uporabnikom **po strukturi:** predlagatelj finančnega načrta/ nadskupina tipov proračunskih postavk/ politika/ program/ podprogram/ skupina tipov proračunskih postavk/ proračunski uporabnik.

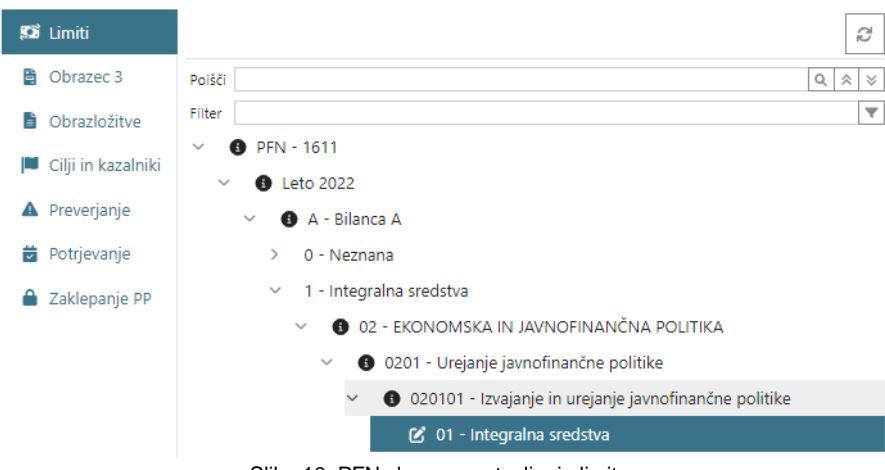

Slika 10: PFN vloga – nastavljanje limitov

Limiti sami proračunskega uporabnika pri delu z aplikacijo nič ne omejujejo, dokler PU ne želi potrditi svojega finančnega načrta. Takrat se izvede preverjanje. V primeru preseganja limitov, PU svojega finančnega načrta ne more potrditi.

#### Koraki za nastavitev limitov:

- na vlogi PFN izberite obrazec Limiti,
- odprite drevesno strukturo po letih, bilanci, nadskupini tipov proračunskih postavk in po programski klasifikaciji do nivoja skupine tipov proračunskih postavk; s klikom na skupino se vam na desni strani v seznamu v vnosnem polju izpišejo proračunski uporabniki,
- izberite vrstico oz polje v seznamu; vrstica se postavi v urejevalni način z dvoklikom na polje,
   ki ga želimo urediti, ali s klikom na gumb (tam kjer je vnos možen, se polje obarva).
- vnesite limit v izbrano vrstico.

Opisane korake ponovite za vse proračunske uporabnike. Ko to končate, so limiti vneseni. **Ne pozabite shraniti sprememb** s klikom na gumb Shrani na traku zgoraj.

<sup>&</sup>lt;sup>4</sup> Limiti predstavljajo podrobnejšo delitev razreza odhodkov, ki so potrjeni na proračunski seji Vlade RS, kar je osnova za pripravo finančnih načrtov posameznih proračunskih uporabnikov.

#### 4.2.2 Spreminjanje limitov

PFN lahko spreminja limite toliko časa, dokler ni potrjen celotni finančni načrt predlagatelja finančnega načrta. Pri spreminjanju limitov lahko pride do naslednjih možnosti:

- PU, ki je že potrdil svoj finančni načrt, presega nove limite. V tem primeru PFN, ki je spremenil limite PU pošlje obvestilo, v katerem je zapisano, da je zahtevana odpotrditev finančnega načrta zaradi prekoračitve limitov;
- PU, ki še ni potrdil svojega finančnega načrta, presega nove limite. Ko bo PU želel potrditi svoj finančni načrt, bo prejel obvestilo, da to ni možno zaradi prekoračitve limitov (če bo v času potrjevanja še vedno presegal limite).

### 4.2.3 Informacije o limitih

V vlogi PFN so na obrazcu Limiti vidni postavljeni limiti po posameznih letih, bilancah, politikah in nadskupinah tipov proračunskih postavk, in sicer so limiti, ki jih je sprejela Vlada RS, prikazani v stolpcu »VL-PFN limit« ter limiti, ki jih je nastavil PFN v odnosu do vseh PU v stolpcu »PFN-PU limit«. Prav tako je viden seštevek vnosov vseh PU v stolpcu »Plan PU«. Primerjava oz. odstopanja med limiti, sprejetimi na Vladi, in limiti, ki jih je PFN določil PU, so vidni v stolpcu »Razlika VL-PFN«. Stolpec »Razlika PFN-PU« prikazuje odstopanja med limiti, ki jih je PFN določil PU, in seštevkom vnosov PU.

| 53 Limiti                         | ß                                           | PFN - 1611   |                           |                                                 |                                    |                  |                  | 8 🖶 💿             |
|-----------------------------------|---------------------------------------------|--------------|---------------------------|-------------------------------------------------|------------------------------------|------------------|------------------|-------------------|
| Obrazec 3                         | Polšči Q, R ¥                               | Informacije  | o limitih in planiranih v | ednostih. (Vloga: PFN - 1611, verzija: 3580 - ! | SP 2024,2025 - Proračun 2024, 2025 | 0                |                  | A                 |
| Obrazložitve                      | Filter                                      | Po bilancah: | (filter PFN=1611)         |                                                 |                                    |                  |                  |                   |
| Cilii in kazalniki                | ✓ ⑤ PEN - 1611                              | Leto         | BLC                       | VL-PFN limit                                    | PFN-PU limit                       | Plan PU          | Razlika VL-PFN   | Razlika PFN-PU    |
| - Cigran Kazanaka                 | <ul> <li>Leto 2024</li> </ul>               | 2024         | A                         | 4.365.670.318,00                                | 0,00                               | 4.727.507.483,34 | 4.365.670.318,00 | -4.727.507.483,34 |
| 🔺 Preverjanje                     | A - Bilanca A                               | 2024         | В                         | #NA                                             | 0,00                               | 253.727.869,47   | 254.029.345,00   | -253.727.869,47   |
| Potrjevanje                       | > 1 - Integralna sredstva                   | 2024         | c                         | <b>#NA</b>                                      | 0,00                               | 2.553.296.369,11 | 2.553.296.369,00 | -2.553.296.369,11 |
| A zeldennele no                   | > 2 - Namenska sredstva                     | 2025         | A                         | 4.627.594.613,00                                | 0,00                               | 2.574.343.877,85 | 4.627.594.613,00 | -2.574.343.877,85 |
| <ul> <li>Zakiepanje PP</li> </ul> | > 2 - El l'accelettra                       | 2025         | в                         | #NA                                             | 0,00                               | 21.705.024,00    | 254.029.345,00   | -21.706.024,00    |
|                                   | > 5-E0 steustva                             | 2025         | c                         | #NA                                             | 0,00                               | 2.848.830.807,10 | 2.848.830.804,00 | -2.848.830.807,10 |
|                                   | > 4 - integralna sredstva - slovenska udele |              | •                         |                                                 | 0,00                               |                  |                  |                   |

Slika 11: Informacije o limitih - PFN vloga

Informacije o limitih vidimo tudi na vlogi PU in sicer na Obrazcu 3. Glede na nivo v drevesni strukturi se nam prikazujejo limiti, ki jih je postavil predlagatelj finančnega načrta. Te lahko primerjamo s svojimi vnosi. Za vsako vozlišče lahko vsak trenutek vidimo, ali posamezen limit presegamo ali ne.

| Dbrazec 3                          | Nov skupina Nov projekt/ukrep 2          | PU - 1611 - Ministrstvo   | za finance                                                                                                    |                     |            |                                              |                    |                 | ø              | <b>₽</b> - 0 |
|------------------------------------|------------------------------------------|---------------------------|----------------------------------------------------------------------------------------------------|---------------------|------------|----------------------------------------------|--------------------|-----------------|----------------|--------------|
| Dbrazložitve                       | Poi80 Q R ¥                              | Informacije o limitih, pr | Informacije o limitih, projektih in ukrepih. (Vloga: PU - 1611, stopnja: 3580 - SP 2024,2025 (Proraćun 2024, 2025) |                     |            |                                              |                    |                 |                | 1            |
| 🏴 Cilji in kazalniki               | Filter 🛛                                 | Filter podatkov: (Lastnik | k projektov                                                                                                    | PU = 1611)          |            |                                              |                    |                 |                |              |
| A Preverjanje                      | Po nosilnem podprogramu •                | Limiti:                   |                                                                                                    |                     |            |                                              |                    |                 |                | -            |
|                                    | V DI - 1611 - Ministratuo za finanze     | Leto PU Naskupina         | Skupina                                                                                                    | Naziv skupine       | Podprogram | Naziv podprograma                            | Planirana vrednost | Vrednost limita | Razlika Z      | ća limit PU  |
| Potrjevanje                        |                                          | 2024 1611 1               | 01                                                                                                    | Integraina sredstva | 020101     | izvajanje in urejanje javnofinančne politike | 36.130.632,00      | 0,00            | -36,130,632,00 | 1            |
| A Tablemain DD                     | > 00 - NEZNAN                            | 2024 1611 1               | 01                                                                                                    | integraina sredstva | 020303     | Javnopravne evidence in nadzor revidiranja   | 7.510.000,00       | 0,00            | -7.510.000,00  | ~            |
| <ul> <li>Zaciebaulie hk</li> </ul> | 2 - EKONOMSKA IN JAVNOFINANČNA POLITI    | 2024 1611 1               | 01                                                                                                    | Integraina sredstva | 030102     | Multilateraino sodelovanje                   | 3.500.000,00       | 0,00            | -3.503.000.00  | ~            |
| Nove PP                            | > 03 - ZUNANJA POLITIKA IN MEDNARODNO RA | 2024 1611 1               | 01                                                                                                    | Integraina sredstva | 030105     | Izvajanje Sporazuma o vprašanjih nasledstva  | 350,000,00         | 0,00            | -350.000,00    | ~            |
|                                    | > 06 - LOKALNA SAMOUPRAVA                | 2024 1611 1               | 01                                                                                                    | integraina sredstva | 030302     | Članstvo v mednarodnih institucijah          | 51.500,00          | 0,00            | -\$1,500,00    | ×            |

Slika 12: Informacije o limitih - PU vloga

### 4.3 Dodajanje in urejanje proračunskih postavk

### 4.3.1 Dodajanje proračunskih postavk

Postavke se sicer dodajajo na vlogi PU, vendar jih <u>proračunski uporabniki ne dodajajo sami</u>.<sup>5</sup> Nove proračunske postavke se dodajajo in urejajo na obrazcu Nove PP, ki ga najdemo na vlogi PU. Proračunske postavke dodaja Ministrstvo za finance na zahtevo, proračunski uporabnik pa lahko na obrazcu vidi nove proračunske postavke (šifro, naziv, naziv ENG, tip PP in podprogram, ki mu PP pripada).

| € APPrA 📃                                          | Priprava proračuna (NPU) - Odpiranje novih proračunskih p | ostavk                               |        | Testni MF, PFN, PU | Uporabnik 7   PU - 1611 🔻 |
|----------------------------------------------------|-----------------------------------------------------------|--------------------------------------|--------|--------------------|---------------------------|
| Obrazec 3                                          | Odpiranje novih proračunskih postavk                      |                                      |        |                    | ۲ <u>۵</u>                |
| Obrazložitve                                       |                                                           | Za združevanje povlecite glavo stolp | ca sem |                    |                           |
| Cilji in kazalci                                   | + Dodaj 🖋 Uredi                                           |                                      |        |                    | -                         |
| A Preverjanje                                      | Šifra 💌 Ime                                               | 🔻 Ime (en)                           | -      | PSV 💌              | Podprogram                |
| Potrjevanje     Zaklanania DD                      | Ni zapisov za prikaz                                      |                                      |        |                    | *                         |
| <ul> <li>Zakiepanje PP</li> <li>Nove PP</li> </ul> |                                                           |                                      |        |                    |                           |

Slika 13: Dodajanje novih proračunskih postavk

Vsi atributi postavke se urejajo v vodoravni vrstici. Vse na novo odprte postavke se začnejo z dvema črkama, ki ji sledi šifra proračunskega uporabnika, pri katerem je postavka odprta, ter zaporedna številka nove proračunske postavke. Tako dodeljena šifra je le začasne narave. Pravo (šestmestno) šifro Ministrstvo za finance določi naknadno.

Proračunski postavki je potrebno določiti **naziv PP, naziv PP v angleškem jeziku, uvrstitev v podprogram (POD) in tip proračunske postavke (tip PP).** Zadnja dva atributa lahko izberemo iz spustnega seznama.

Uporabnik lahko predlaga spremembo atributov novih proračunskih postavk (naziv, tip..), dokler finančni načrt ni potrjen.

| € APPrA 📃          | Priprava proračuna (NPU) - Odpiranje | e novih proračunskih postavk |                                          |                                                      |          |      |       | Testni MF, PFN, PU Uporabnik 7   PU - 1611 - |
|--------------------|--------------------------------------|------------------------------|------------------------------------------|------------------------------------------------------|----------|------|-------|----------------------------------------------|
| Obrazec 3          | Odpiranje novih proračunskih postavk | •                            |                                          |                                                      |          |      |       | 2 8 4                                        |
| Obrazložitve       |                                      |                              | Za združe                                | vanje povlecite glavo st                             | olpca se | em   |       |                                              |
| 🏴 Cilji in kazalci | 🖬 Shrani 🗙 Prekliči                  |                              |                                          |                                                      |          |      |       | III <b>*</b>                                 |
| A Preverjanje      | Šifra 💌                              | Ime                          | v                                        | lme (en)                                             |          | •    | PSV 🔄 | Podprogram 💌                                 |
| Potrjevanje        | X1611157                             | Nova proračunska postavka    |                                          |                                                      |          |      |       | ·                                            |
| Zaklepanje PP      |                                      |                              | Oznaka                                   |                                                      | RIC      | PEVE |       |                                              |
| Nove PP            |                                      |                              | 1 - Odhodki pror                         | ačuna                                                | A        | 01   | 1     |                                              |
|                    |                                      |                              | 10 - Promocija tu<br>dajatve             | rizma - koncesijske                                  | A        | 02   | 2     |                                              |
|                    |                                      |                              | 11 - Prispevki in p<br>omejitvijo višine | pristojbine z zakonsko                               | A        | 02   | 2     |                                              |
|                    |                                      |                              | 12 - Dana posojil                        | a                                                    | в        | 20   | 8     |                                              |
|                    |                                      |                              | 13 - Povečanje ka                        | apitalskih deležev                                   | в        | 20   | 8     |                                              |
|                    |                                      |                              | 14 - Predpristopr                        | na pomoč - BLC B                                     | в        | 23   | 83    |                                              |
|                    |                                      |                              | 15 - Dana posojil<br>deležev - z zakon   | a in povečanje kapitalskih<br>Isko omejitvijo višine | в        | 22   | 82    |                                              |
|                    |                                      |                              |                                          |                                                      |          |      |       |                                              |

Slika 14: Urejanje proračunskih postavk

<sup>&</sup>lt;sup>5</sup> Proračunske postavke odpira Ministrstvo za finance na podlagi posredovane zahteve v Sektor za proračun.

#### 4.3.2 Zaklepanje postavk

<u>Predlagatelju finančnih načrtov</u> je omogočeno, da v samem procesu priprave finančnih načrtov posameznemu PU-ju zaklene proračunsko postavko, kar pomeni, da proračunski uporabnik na proračunskih vrsticah znotraj te postavke ne more več vnašati sprememb oz. uporabiti PP za novo vrstico.

Koraki za zaklepanje postavke:

- Na vlogi PFN izberite obrazec za 'Zaklepanje proračunskih postavk';
- v drevesni strukturi izberite ustrezen PU. Proračunske postavke so razvrščene po tipih proračunskih postavk. Postavite se na ustrezen Tip PP;
- Seznam proračunskih postavk si lahko tudi filtrirate glede na šifro postavke (PP ID), podprogram postavke in/ali status (zaklenjena/odklenjena);
- Postavko zaklenite s klikom na gumb »Zakleni«. Spremembe ni potrebno shranjevati, saj se shrani samodejno ob kliku na gumb.

Koraki za odklepanje postavke so enaki zgornjim, le da v tem primeru kliknemo na gumb Odkleni.

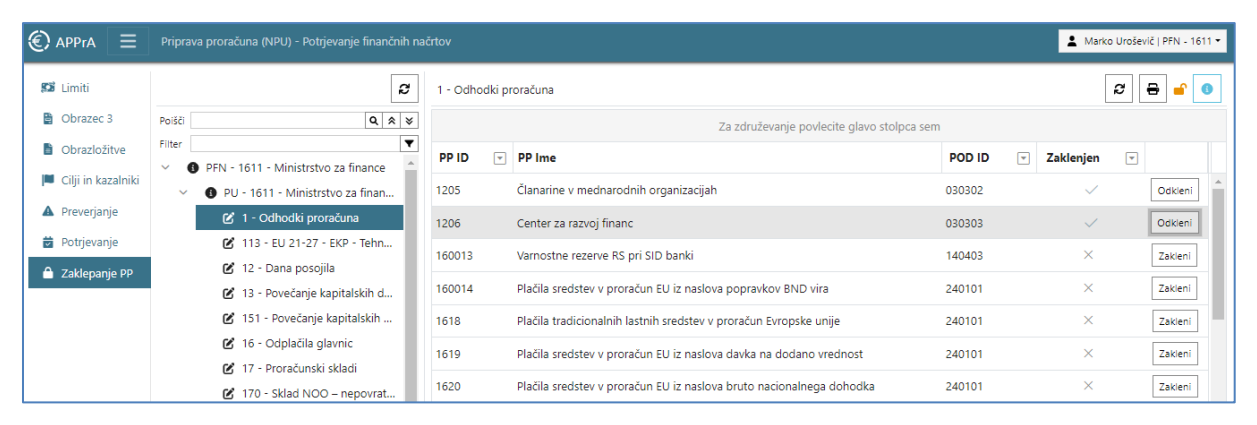

Slika 15: Zaklepanje proračunskih postavk

Informacijo o zaklenjenih proračunskih postavkah lahko najdemo tudi na **vlogi PU** na obrazcu za Zaklepanje PP. Na tem obrazcu v vlogi PU sicer ni možno urejati nič, lahko pa za vse postavke v okviru proračunskega uporabnika preverimo, ali je postavka zaklenjena ali ne, ter kdo jo je zaklenil (PFN ali MF).

| € APPrA 📃                                                    | Priprava proračuna (NPU) - Potrjevanje finančnih načrtov                                                                                                    |        | 1        | Marko Ur | oševič     | PU - 1611   | • |
|--------------------------------------------------------------|----------------------------------------------------------------------------------------------------|--------|----------|----------|------------|-------------|---|
| Obrazec 3                                                    | <b>2</b> PU - 1611 - Ministrstvo za finance                                                                                                    |        |          | [        | 8          | 8           | • |
| <ul> <li>Obrazložitve</li> <li>Cilji in kazalniki</li> </ul> | Poišči Q X V<br>Filter V PU PP                                                                                                    | PSV    | PSVS     | PSVNS    | Zaki<br>MF | Zaki<br>PFN | * |
| A Preverjanje                                                | O PFN - 1611 - Ministrstv     1611 10125 - MO-URSZR - požar Socerb 911. avgust 2022     O PU - 1611 - Ministrs     1611 10126 - MO-URSZR - pomoč Islamski republiki Pakistan | 8<br>8 | 00<br>00 | 0        | ~<br>~     | ×           |   |
| <ul> <li>Potrjevanje</li> <li>Zaklepanje PP</li> </ul>       | 1 - Odhodki pro     1611 10129 - MO-URSZR - ocenjevanje škode - poplave, 15,-18,9,2022     113 - FU 21-27     1611 10130 - MO-URSZR - potres Turčija, 6,2,2023               | 8<br>8 | 00<br>00 | 0        | ×          | ×<br>×      | l |
| Nove PP                                                      | 12 - Dana posojila     11 10131 - MZEZ - pomoč prebivalcem Turčije po potresu     1611 10132 - MZEZ - pomoč prebivalcem Sirije po potresu                                    | 8<br>8 | 00<br>00 | 0        | ×          | ×           | l |
|                                                              | Is - Povečanje к         1611 10143 - MO-URSZR - suša 2022           151 - Povečanje         1611 1205 - Članarine v mednarodnih organizacijah                               | 8      | 00<br>01 | 0        | ×          | ×<br>~      |   |
|                                                              | 16 - Odplačila gl 1611 1206 - Center za razvoj financ                                                                                                    | 1      | 01       | 1        | ×          | ~           |   |

Slika 16: Informacija o zaklenjenih proračunskih postavkah na vlogi PU

# 5 OBRAZEC 3 – VNOS FINANČNIH IN DRUGIH PODATKOV O UKREPIH IN PROJEKTIH

Vnos podatkov o projektih in ukrepih v Načrt razvojnih programov poteka preko Obrazca 3 v vlogi PU.

### 5.1 Drevesna struktura obrazca 3

Izbiramo lahko med različnimi pogledi drevesne strukture.

|        |                      | Nova skupina   | Nov projekt/ukre | ep  | 22  |
|--------|----------------------|----------------|------------------|-----|-----|
| Poišči |                      |                |                  | Q A | * * |
| Filter |                      |                |                  |     | Ŧ   |
| Po skr | bniku proračunske    | e postavke     |                  |     | •   |
| Po no  | silnem podprogramu   |                |                  |     |     |
| Po po  | dprogramu iz proraču | unske postavke |                  |     |     |
| Sofina | ncerski projekti     |                |                  |     |     |
| Po skr | bniku proračunske po | ostavke        |                  |     |     |

Slika 17: Izbira drevesne strukture na obrazcu 3

Na voljo imamo 4 različne drevesne strukture:

- Po nosilnem podprogramu: skupine projektov in ukrepi se razvrstijo po nosilnem podprogramu preko ustreznih nosilnih politik in programov. Nosilni podprogram se določi ukrepu neposredno z vnosom na Obrazcu 3, medtem, ko se nosilni podprogram za projekte določi posredno preko Skupine projektov.
- **Po podprogramu iz proračunske postavke**: projekti in ukrepi se v drevesni strukturi razvrstijo po podprogramih iz proračunskih postavk, iz katerih se projekti/ukrepi financirajo.
- Sofinancerski projekti: Prikazani so tisti projekti, pri katerih proračunski uporabnik (trenutno izbrane vloge) ni skrbnik, ampak projekt/ukrep sofinancira (skrbnik je drug PU), zato lahko v svoji vlogi spreminja le dinamiko projekta/ukrepa na svojih proračunskih postavkah. Vse ostale atribute in lastnosti lahko spreminja le skrbnik projekta (tisti PU, kateremu je izbrani element NRP lasten).

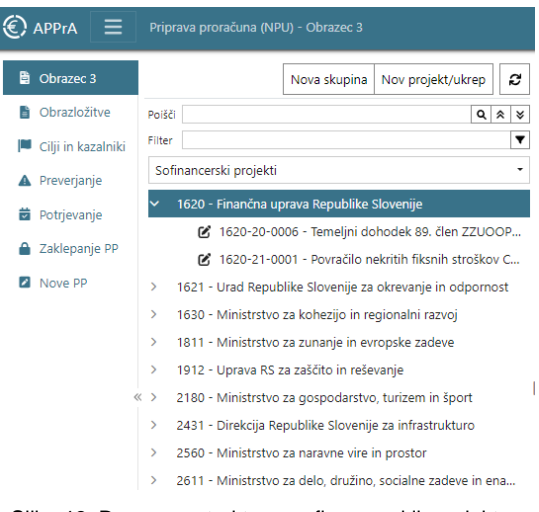

Slika 18: Drevesna struktrura sofinancerskih projektov

Po skrbniku proračunske postavke: če želimo iskati projekt/ukrep po proračunski postavki, izberemo drevesno strukturo, ki izhaja iz proračunske postavke. Struktura je oblikovana na način, da se proračunske postavke prikažejo za uporabnika po klasifikaciji postavk (Nadskupina tipa, Skupina tipa, Tip PP, PP in na koncu projekt/ukrep).

| 8 | Obrazec 3        | Nova skupina 🛛 Nov projekt/ukrep 🛛 🛱                                     |
|---|------------------|--------------------------------------------------------------------------|
| 1 | Obrazložitve     | Poišči Q 🔍 🖉                                                             |
|   | Cilji in kazalci | Filter                                                                   |
| A | Preverjanje      | Po skrbniku proračunske postavke 🔹                                       |
| Ţ | Potrjevanje      | <ul> <li>V 1611 - Ministrstvo za finance</li> <li>Q - Neznana</li> </ul> |
| ۵ | Zaklepanje PP    | <ul> <li>&gt; 1 - Integralna sredstva</li> </ul>                         |
| 2 | Nove PP          | > 2 - Namenska sredstva                                                  |
|   |                  | <ul> <li>3 - EU sredstva</li> </ul>                                      |
|   |                  | <ul> <li>V 072 - EU 14-20 - Kohezijska politika</li> </ul>               |
|   |                  | <ul> <li>704 - EU 14-20-Zahod- Evropski socialni sklad (ESS)</li> </ul>  |
|   |                  | <ul> <li>170013 - PN11.1- Prenova sistema MFERAC-14-20-Z-EU</li> </ul>   |
|   |                  | 🕑 1611-17-0005 - Prenova MFERAC (MFERAC05)                               |
|   |                  | > 076 - EU 21-27 - Kohezijska politika                                   |

Slika 19: Drevesna struktura po skrbniku proračunske postavke

### 5.2 Urejanje ukrepa/projekta

Podatke na Obrazcu 3 urejamo v okviru različnih zavihkov.

| Obrazec 3                                                    | Nova skupina Nov projekt/ukrep 🛛 🎜                                                                               | Projekt: 1611-17-0007 Prenesi projekt/ukrep 🛛 🗧 🕤 🌖 |
|--------------------------------------------------------------|----------------------------------------------------------------------------------------------------|-----------------------------------------------------|
| <ul> <li>Obrazložitve</li> <li>Cilii in kazalniki</li> </ul> | Poišči 1611-17-0007 🗴 🔍 🛠 😵                                                                                      | Osnovni podatki 🗸                                   |
| <ul> <li>Ciji in Kazaniki</li> <li>Preverjanje</li> </ul>    | Po nosilnem podprogramu                                                                                          | Uvrstitev in dokumentacija                          |
| Potrjevanje                                                  | <ul> <li>V 02 - EKONOMSKA IN JAVNOHINANCNA POLITIKA</li> <li>V 0201 - Urejanje javnofinančne politike</li> </ul> | Teritorialne enote $\checkmark$                     |
| Zaklepanje PP                                                | <ul> <li>v 020101 - Izvajanje in urejanje javnofinančne p</li> <li>C Skupine projektov</li> </ul>                | Sofinancerji                                        |
|                                                              | <ul> <li>1611-11-S003 - Programska oprema k</li> </ul>                                                           | Proračunski viri in skladi                          |
|                                                              | 1611-10-0001 - MFERACU4 - si 1611-17-0005 - Prenova MFER                                                         | Ostali viri 🗸 🗸                                     |
| <                                                            |                                                                                                    | Ostali podatki 🗸 🗸                                  |
|                                                              | 🕑 1611-19-0008 - Vzdrževanje in                                                                                  | ▲ Seznam opozoril in napak ∨                        |
|                                                              | <ul> <li>I611-23-0009 - Prenova IS spr</li> <li>I611-23-0010 - IS za dolg, zad</li> </ul>                        | Informacije 🗸 🗸                                     |

Slika 20: Podatki Obrazca 3

Na nekaterih zavihkih (npr, Proračunski viri in skladi...) je na voljo tudi funkcija + Nov iz, ki omogoča kopiranje izbrane vrstice, v kateri lahko nato poljubno spremenimo posamezna polja in vrstice na ta način hitreje vnesemo in shranimo.

#### <u>Osnovni podatki</u>

Med Osnovnimi podatki se nahajajo najosnovnejši podatki projekta/ukrepa:

| Projekt: 1111-23-0002 - Nov projekt                                  |                            |                  |                                  |                 | Prenesi projekt/ukrep | 2 🖶 - 🔒 0 |
|----------------------------------------------------------------------|----------------------------|------------------|----------------------------------|-----------------|-----------------------|-----------|
| Osnovni podatki                                                      |                            |                  |                                  |                 |                       | ^         |
|                                                                      |                            |                  |                                  |                 |                       | Shrani    |
| Element NRP Skrbnik                                                  |                            |                  | Vrsta                            | Je pr           | ogram Status APPrA    |           |
| P - Projekt v 1111 - Predsednik Republike Slovenij                   | e                          |                  | INVV - Investicijsko vzdrževanje | · /             | 1 - V pripravi        |           |
| Naziv                                                                |                            | Naziv - angleški |                                  |                 |                       |           |
| Nov projekt                                                          |                            | Nov projekt ENG  |                                  |                 |                       |           |
| Dolgi naziv                                                          |                            |                  |                                  |                 |                       | _         |
| Nov projekt Ministrstva za finance                                   |                            |                  |                                  |                 |                       |           |
| Dolgi naziv - angleški                                               |                            |                  |                                  |                 |                       |           |
| Nov projekt Ministrstva za finance ENG                               |                            |                  |                                  |                 |                       |           |
| Tip nosilca / investitorja Nosilec / Investito                       | rr (NPU / PPU)             |                  |                                  |                 |                       |           |
| NPU_PPU - Neposredni/posredni proračunski uporal 🛛 🛪 🔫 1611 - MINIST | RSTVO ZA FINANCE           |                  |                                  |                 |                       | × -       |
| Vodja projekta                                                       |                            | Telefon          |                                  | E-pošta         |                       |           |
| Janez Novak                                                          |                            | 040 040 040      |                                  | janez.novak     | @gmail.com            |           |
| Kontaktna oseba                                                      |                            | Telefon          |                                  | E-pošta         |                       |           |
| Andrej Novak                                                         |                            | 041 041 041      |                                  | andrej.nova     | k@gmail.com           |           |
| Datum začetka financiranja Status MFERAC                             |                            | Začetek izvedbe  |                                  | Konec financira | anja                  |           |
| 10. 2. 2023                                                          |                            |                  |                                  | 31. 12. 2023    |                       |           |
| Namen in cilj projekta                                               |                            |                  |                                  |                 |                       |           |
| Nov projekt Ministrstva za finance je potreben zaradi stanja         |                            |                  |                                  |                 |                       |           |
|                                                                      |                            |                  |                                  |                 |                       |           |
| Stanje projekta ter predviden razvoj / napredek v letu 2022 in 2023  |                            |                  |                                  |                 |                       |           |
| Projekt je nov, z začetkom izvajanja 1.1.2024.                       |                            |                  |                                  |                 |                       | 4         |
| Izhodiščna vrednost - IV                                             | Načrtovana vrednost - NV = | PV + OV          |                                  |                 |                       |           |
| 122,00 EUR                                                           | 100.760,83 EUR             |                  |                                  |                 |                       |           |
| Sprejeta vrednost - SV                                               | Proračunski viri - PV      |                  |                                  |                 |                       |           |
|                                                                      | 100.760,83 EUR             |                  |                                  |                 |                       |           |
| vejjavna vrednost - vv<br>0.00 EUR                                   | 0,00 EUR                   |                  |                                  |                 |                       |           |
|                                                                      | Indeks - NV / IV           |                  |                                  |                 |                       |           |
|                                                                      | 82.590,84                  |                  |                                  |                 |                       |           |

Slika 21: Osnovni podatki projekta/ukrepa

Informacija o <u>izhodiščni vrednosti</u> se prenese iz sistema MFERAC oz. iz investicijske dokumentacije pri uvrstitvi novega projekta. Izhodiščne vrednosti uporabnik sam ne more spreminjati, ampak se spremeni na podlagi ustrezne dokumentacije (Novelacije IP oz. njenega sklepa).

<u>Sprejeta in veljavna vrednost</u> sta vrednosti, ki sta preneseni iz MFERAC. Pri novih projektih/ukrepih je ta vrednost enaka 0.

Načrtovana vrednost je seštevek dinamike proračunskih in ostalih virov iz Obrazca 3.

<u>Proračunski viri</u> predstavljajo vsoto proračunskih vrstic projekta/ukrepa, kjer je vir financiranja državni proračun.

<u>Ostali viri</u> predstavljajo vsoto proračunskih vrstic projekta/ukrepa, kjer so vir financiranja ostali viri (posredni PU, občine, poslovni partnerji), vključno s sredstvi proračunskega sklada.

### <u>Uvrstitev in dokumentacija</u>

Na zavihku Uvrstitev in dokumentacija vnašamo podatke:

- Skupina projektov (v primeru Ukrepa bomo na tem mestu izbrali Nosilni podprogram),
- Celovit projekt,
- Tip projekta,
- Podtip projekta,
- Je operacija,
- Prednik,
- Državna pomoč in Oznaka državne pomoči,
- Je povračilo EU in Datum konca povračil EU,
- Datum začetka financiranja in Datum konca financiranja,
- Datum DIP, PIZ in ostalih investicijskih dokumentov ter njihovih Oznak sklepa,
- Izhodiščna vrednost,
- Okoljski vpliv.

#### Teritorialne enote

Na zavihku Teritorialnih enot vnašamo podatke o teritorialni enoti projekta/ukrepa. Seštevek teritorialnih enot mora biti 100%. Teritorialne enote lahko vpisujemo ročno ali izberemo možnost carovnik za vnos teritorialnih enot vam lahko služi kot pomoč pri vnosu deležev po posameznih teritorialnih enotah.

| arovnik za vnos teritorialnih eno                      | t                             |   |                           | ×                  |
|--------------------------------------------------------|-------------------------------|---|---------------------------|--------------------|
| V primeru nadaljevanja bodo izbrisani trenutni podat   | ki o deležih in vpisani novi. |   |                           |                    |
| 🗌 0 - Slovenija                                        |                               |   | 2.01.002 - Beltinci       | ×                  |
| <ul> <li>2.01 - Pomurska statistična regija</li> </ul> |                               |   | 16,67                     | ~ ^                |
| 2.01.002 - Beltinci                                    | 2.01.010 - Tišina             |   | 2.01.029 - Gornia Radgona | ×                  |
| 2.01.015 - Črenšovci                                   | 2.01.029 - Gornja Radgo       |   | 33.33                     |                    |
| 2.01.031 - Gornji Petrovci                             | 2.01.033 - Šalovci            |   |                           |                    |
| 2.01.047 - Kobilje                                     | 2.01.056 - Kuzma              |   | 2.01.033 - Šalovci        | ×                  |
| 2.01.059 - Lendava/Lend                                | 2.01.063 - Ljutomer           |   | 50,00                     | ~ ^                |
| 2.01.078 - Moravske Top                                | 🗌 2.01.080 - Murska Sobota    |   |                           |                    |
| 2.01.086 - Odranci                                     | 2.01.097 - Puconci            |   |                           |                    |
| 2.01.100 - Radenci                                     | 2.01.105 - Rogašovci          |   | Razporedi izl             | orane teritorialne |
| 2.01.116 - Sveti Jurij ob                              | 2.01.132 - Turnišče           |   | po deležih                | v procentih glede  |
| 2.01.152 - Cankova                                     | 2.01.156 - Dobrovnik/Do       | • | Razporedi linearno Razp   | predi po deležih   |
|                                                        |                               |   |                           | Potrdi             |

Slika 22: Čarovnik za določanje deležev teriorialnih enot

V pomoč za razdelitev sta dva gumba:

- Razporedi linearno: enakomerno razdeli deleže po izbranih teritorialnih enotah.
- Razporedi po deležih: glede na vpisana razmerja (npr. 5, 3, 1) čarovnik razdeli deleže po posameznih teritorialnih enotah (vpisana razmerja pretvori v odstotke).

#### <u>Pravne podlage</u>

Zavihek je na voljo le pri ukrepih in je namenjen izbiri pravne podlage (predpisa), na podlagi katerega se izvaja ukrep ter je obvezen atribut ukrepa.

#### <u>Sofinancerji</u>

Na zavihku Sofinancerji določimo druge proračunske uporabnike, ki bodo lahko v dinamiki projekta/ukrepa načrtovali svoje proračunske postavke.

#### Proračunski viri in skladi ter Ostali viri

Vnos podatkov o virih financiranja projekta ali ukrepa vnašamo na dveh zavihkih:

- **Proračunski viri in skladi**: v tem zavihku vnašamo dinamiko proračunskih virov in proračunske postavke, ki sredstva načrtujejo v okviru skladov (npr. tip 17, 170, 171...).
- **Ostali viri**: dinamiko posrednih proračunskih uporabnikov, občin in drugih poslovnih partnerjev načrtujemo na zavihku Ostali viri.

Pri vnosu nove vrstice v dinamiki je potrebno upoštevati <u>naslednji vrstni red:</u> najprej vnesite Vir, nato Leto, Proračunsko postavko in K6. Na koncu z dvojnim klikom aktivirate polje Vrednost. Ko končate z vnosom je potrebno proračunsko vrstico shraniti.

Zelo pomembno je, da natančno sledite postopku. V primeru preskakovanja polj za vnose se namreč lahko pojavijo težave (vrstice ne bo mogoče shraniti).

Pri vnosu dinamike je potrebno shraniti vsako proračunsko vrstico posebej!

Podatke (Vir, Prednik, Leto, PP in K6) je potrebno izbrati iz spustnega seznama!

V primeru, da bomo za Vir izbrali <u>Evidenčni projekt – EP, je potrebno prednika vpisati na koncu.</u> Podatke v dinamiki projekta se vnaša v naslednjem vrsten redu:

- 1. Vir,
- 2. Leto,
- 3. Proračunska postavka,
- 4. K6,
- 5. Vrednost,
- 6. Prednik (prednika izberemo na koncu).

| Programska o         | Proračunski              | viri 🗕           |           |         |     |      |      |                                      |             |        |                    |            |
|----------------------|--------------------------|------------------|-----------|---------|-----|------|------|--------------------------------------|-------------|--------|--------------------|------------|
| -0001 - MFER         | 🔒 Shrani                 | × Prekliči       |           |         |     |      |      |                                      |             |        |                    |            |
| -0005 - Prenov       |                          | Vir              | ¥         | Prednik | ¥   | Leto | PP   | Ŧ                                    | PSV 💌       | К6     | T                  | Vrednost 💌 |
| -0007 - APPrA        |                          | • EP             |           |         | •   | 2024 | 1015 | - Sredstva za udele                  |             | 400000 | - Osnovne plače    | 500,00     |
| -0001 - D7D03        |                          |                  |           |         |     | 2017 | 2847 | - Investicije in inve                | 1 - Odhodki | 420800 | - Študija o izvedl | 0,0(       |
| Naziv                |                          |                  |           |         | _   | 2017 | 2847 | - Investicije in inve                | 1 - Odhodki | 420806 | - Analize, študije | 1.592,1(   |
| 1611-01-0011 - Razv  | ojni programi v obči     | inah             | -         |         |     | 2018 | 4600 | <ul> <li>Tekoče vzdrževan</li> </ul> | 1 - Odhodki | 402007 | - Računalniške s   | 0,0(       |
| 1611-17-0005 - Nad   | gradnja informacijski    | in sistemov v M  | r         |         | - 1 | 2018 | 2847 | - Investicije in inve                | 1 - Odhodki | 420202 | - Nakup strojne    | 0,0(       |
| 1611-20-0001 - Inve  | sticije in investicijsko | vzdrževanie v J  | IPES      |         | - 1 | 2019 | 2847 | - Investicije in inve                | 1 - Odhodki | 420703 | - Nakup licenčn    | 0,0(       |
| 1611-20-0051 - Inve  | sticije v Skladu RS za   | a nasledstvo     |           |         | - 1 | 2019 | 4600 | - Tekoče vzdrževan                   | 1 - Odhodki | 402011 | - Storitve inform  | 400,71     |
| 1611-21-0015 - Izvaj | anje Načrta za okrev     | vanje in odporno | ost       |         | - 1 | 2019 | 4600 | <ul> <li>Tekoče vzdrževan</li> </ul> | 1 - Odhodki | 402513 | - Tekoče vzdržev   | 12.309,9(  |
| 1611-23-0005 - Upra  | vljanje s stvarnim pr    | remoženjem mir   | nistrstva |         |     |      |      |                                      |             |        |                    |            |
| 1611-23-0006 - Tehn  | ična pomoč AMIF 20       | 021-2027         |           |         |     |      |      |                                      |             |        |                    |            |
| 1611-23-0008 - Reze  | rvacija za večletni fir  | nančni okvir 202 | 1-2027    |         |     |      |      |                                      |             |        |                    |            |
| 4011 00 0010         |                          |                  |           |         | •   |      |      |                                      |             |        |                    |            |

Slika 23: Dinamika projekta – vpis prednika

Obstoječe vrstice oz. shranjene podatke je možno hitreje popravljati in shranjevati, če se postavite na želeno vrstico/celico, ki jo želite urejati (npr. vrednost), jo popravite in podatek shranite s kombinacijo tipk CTRL in S. V naslednjo vrstico oz. celico stolpca se premaknete s puščico navzdol, pritisnete tipko F2, da se celica odpre za urejanje. Po vnosu podatka popravek ponovno shranite s tipkama CTRL in S.

Brisanje že shranjenih vrstic zaradi sledljivosti in zgodovine ni možno. V primeru napak se v takšne vrstice vnese vrednost 0 EUR in vrstica ne bo vidna oz. prikazana v poročilih in izpisih.

Na zavihku »Proračunski viri in skladi« in »Ostali viri« je možno **sortiranje in filtriranje po stolpcih.** Možnost sortiranja je omogočena s klikom na posamezni stolpec.

| Proračuns | ki viri | •        |   |                             |      |      |                       |      |             |                           |            |
|-----------|---------|----------|---|-----------------------------|------|------|-----------------------|------|-------------|---------------------------|------------|
| 🔒 Shra    | ni X    | Prekliči |   |                             |      | Leto |                       |      |             |                           |            |
|           |         | Vir      | • | Prednik 💌                   | Leto | ↑ ▼  | РР                    | -    | PSV 💌       | К6 💌                      | Vrednost 💌 |
|           | ٠       | EP       |   | 1611-17-0003 - Nadgradnja i | 2017 |      | 2847 - Investicije in | inve | 1 - Odhodki | 420800 - Študija o izvedl | 0,00       |
|           | ٠       | EP       |   | 1611-17-0003 - Nadgradnja i | 2017 |      | 2847 - Investicije in | inve | 1 - Odhodki | 420806 - Analize, študije | 1.592,10   |
|           | ٠       | EP       |   | 1611-17-0003 - Nadgradnja i | 2018 |      | 4600 - Tekoče vzdrž   | evan | 1 - Odhodki | 402007 - Računalniške s   | 0,00       |
|           | ٠       | EP       |   | 1611-17-0003 - Nadgradnja i | 2018 |      | 2847 - Investicije in | inve | 1 - Odhodki | 420202 - Nakup strojne    | 0,00       |

Slika 24: Dinamika projekta - sortiranje po stolpcih

Stolpce lahko tudi filtriramo s klikom na spustni seznam stolpca. Po kliku izberemo želeno vrednost. Izbiro potrdimo s klikom na gumb <sup>Filter</sup>.

| Proračunski viri | •        |          |                    |        |         |
|------------------|----------|----------|--------------------|--------|---------|
| 🖬 Shrani 🗙       | Prekliči |          |                    |        |         |
|                  | Vir 💌    | Prednik  | T                  | Leto   | ↑ -     |
| •                | EP       | 1611-17  | Enako              |        | $\sim$  |
| •                | EP       | 1611-17  | 2017               |        | ~ ^     |
| •                | EP       | 1611-17  |                    |        |         |
| •                | EP       | 1611-17  |                    | Filter | Počisti |
| •                | FP       | 1611-17- | UUS - Naddradnia I | 2019   |         |

Slika 25: Dinamika projekta - filtriranje stolpcev

#### <u>Ostali podatki</u>

Na zavihku Ostali podatki si lahko proračunski uporabnik pri pripravi proračuna shranjuje opombe, ki so vezane na posamezen projekt ali ukrep. Opombe niso del obrazložitev, služijo le v pomoč uporabnikom pri pripravi finančnih načrtov.

| Ostali podatki                                           | ,      |
|----------------------------------------------------------|--------|
|                                                          | Shrani |
| Opombe/Zapiski uporabnikov<br>Opombe/Zapiski uporabnikov |        |
|                                                          |        |

Slika 26: Ostali podatki – zapiski uporabnikov

#### Seznam opozoril in napak

Na koncu najdemo še seznam opozoril in napak, ki so vezane na projekt/ukrep na katerem se nahajamo.

| ▲ Seznam opozoril in napak                                                                                                 | ^     |
|----------------------------------------------------------------------------------------------------|-------|
|                                                                                                    | 8     |
| <ul> <li>Napaka pri projektu/ukrepu 1611-17-0007. Minimalna dolžina atributa "Kontaktna oseba" je<br/>7 znakov.</li> </ul> | C3211 |

Slika 27: Seznam opozoril in napak

### 5.3 Nov ukrep/projekt

Dodajanje novega projekta ali ukrepa se izvede na Obrazcu 3 na vlogi PU, vendar jih proračunski uporabniki ne dodajajo sami<sup>6</sup>. Izbere se možnost Nov projekt/Ukrep. Nov projekt in ukrep dodaja izključno Ministrstvo za finance na podlagi ustrezne dokumentacije.

| 🔋 Obrazec 3          | Nov    | a skupina | Nov proje | ekt, | /uk | rep |
|----------------------|--------|-----------|-----------|------|-----|-----|
| Obrazložitve         | Poišči |           |           | ۹    | \$  | ۷   |
| 📕 Cilji in kazalniki | Filter |           |           |      |     | ▼   |

Slika 28: Dodajanje novega projekta ali ukrepa

V pojavnem oknu za uvrstitev novega projekta/ukrepa vpišemo naslednje podatke:

- vrsta vnosa (projekt ali ukrep),
- kratek naziv in kratek naziv ENG (opcijsko),
- dolgi naziv in dolgi naziv ENG (opcijsko),
- začetek in konec financiranja,
- izhodiščna vrednost (za vse razpoložljive vire in celotno planirano obdobje),
- vodja projekta, telefon in e-mail,
- vrsta projekta (za ukrep vrsta avtomatsko nastavi na U ukrep).

| Nov projekt/ukrep                     |           |                       |                  |           |                                |     | ×    |
|---------------------------------------|-----------|-----------------------|------------------|-----------|--------------------------------|-----|------|
| Vrsta vnosa                           |           |                       | Predvidena nov   | a šifra p | rojekta/ukrepa                 |     |      |
| • P - Projekt                         |           |                       | 1611-24-000      | )2        |                                |     | C    |
| Naziv                                 |           |                       | Naziv - angleški |           |                                |     |      |
| Naziv projekta / ukrepa v sloven      | skem jezi | ku                    | Naziv projek     | ta / uk   | repa v angleškem jeziku        |     |      |
| To polje je zahtevano.<br>Dolgi naziv |           |                       |                  |           |                                |     |      |
| Dolgi naziv projekta / ukrepa v s     | lovensker | n jeziku              |                  |           |                                |     |      |
| Dolgi naziv - angleški                |           |                       |                  |           |                                |     |      |
| Dolgi naziv projekta / ukrepa v a     | ingleškem | n jeziku              |                  |           |                                |     |      |
| Datum začetka financiranja            |           | Konec financiranja    |                  |           | Izhodiščna vrednost            |     |      |
| Vnesite vrednost                      | ä         | Vnesite vrednost      |                  | â         | 0,00                           | ~   | ^    |
| Vodja projekta                        |           | Telefon               |                  |           | E-pošta                        |     |      |
| Ime in priimek vodje projekta         |           | Telefonska številka   | a vodje projekta |           | E-poštni naslov vodje projekta |     |      |
| Vrsta                                 |           |                       |                  |           |                                |     |      |
|                                       |           |                       |                  | •         |                                |     |      |
|                                       |           |                       |                  |           |                                |     |      |
|                                       |           |                       |                  |           |                                | Shr | rani |
|                                       | Slika 2   | 9: Podatki pri dodaja | anju novega proj | ekta a    | li ukrepa                      |     |      |

<sup>6</sup> Nov projekt/ukrep odpira Ministrstvo za finance na podlagi posredovane dokumentacije in podatka o šifri PU skladno s Proračunskim priročnikom.

Projektom in ukrepom, ki se planirajo na **novo**, se šifre (v nasprotju s sistemom MFERAC) dodelijo avtomatsko na ustaljen način (dodelitev prve zaporedne proste šifre).

Ko je projekt odprt, se najprej razvrsti v neznano skupino projektov (pri uvrstitvi ukrepa se razvrsti v neznan podprogram). Šele ko uredimo preostale podatke se bo projekt/ukrep ustrezno umestil v drevesni strukturi.

|               | Nova skupina     | Nov projekt/ukrep    | e   |
|---------------|------------------|----------------------|-----|
| Poišči        |                  | ٩                    | * ¥ |
| Filter        |                  |                      | ▼   |
| Po nosilnem p | odprogramu       |                      | •   |
| ✓ PU - 1611   | - Ministrstvo za | finance              |     |
| ✓ 00 - NE     | ZNAN             |                      |     |
| ~ 000         | 0 - Neznan       |                      |     |
| ~             | 000000 - Nezna   | n                    |     |
| ~             | 🗅 Skupine        | projektov            |     |
|               | > 0000-00-       | S000 - Neznana skupi | na  |
|               | 1611-11-         | S002 - Nov projekt   |     |

Slika 30: Uvrstitev novega projekta neznano skupino

Vsak posamezni **projekt** mora biti uvrščen v skupino projektov. Za razvrstitev projekta iz "neznane" v znano skupino projektov je potrebno:

- izbrati projekt v drevesni strukturi,
- najprej shraniti vsaj eno vrstico v dinamiki financiranje in šele nato
- določiti atribut Skupina projektov na zavihku <u>Uvrstitev in dokumentacija</u> uporabnik izbere ustrezno skupino iz nabora, ki je na razpolago,
- shraniti izbor.

Projekt avtomatično prevzame podatek o nosilnem podprogramu skupine projektov, v katero je bil umeščen.

| Nova skupina Nov projekt/ukrep                                                                      | С   | Projekt: 1611-17-0007 - APPrA17 Sistem za pripravo proračunov in analiz | Prenesi projekt/ukrep | <b>₽</b> • <b>●</b> | • |
|----------------------------------------------------------------------------------------------------|-----|-------------------------------------------------------------------------|-----------------------|---------------------|---|
| Polšči Q A                                                                                          | × × | Osnovni podatki                                                         |                       | `                   | ~ |
| Po nosilnem podprogramu                                                                             | •   | Uvrstitev in dokumentacija                                              |                       | /                   | ^ |
| <ul> <li>1611-11-S003 - Programska oprema kot s</li> <li>1611-10-0001 - MFERAC04 - siste</li> </ul> | •   |                                                                         |                       | Shrani              | П |
| C 1611-17-0005 - Prenova MFERAC 1611-17-0007 - APPrA17 Sistem z                                     | i.  | Skupina projektov                                                       |                       |                     |   |
| 🕑 1611-18-0001 - DZP03 - IS za dol                                                                  |     | 1611-11-S003 - Programska oprema kot storitev za organe JU              |                       | •                   |   |

Slika 31: Uvrstitev projekta v skupino projektov

**Ukrepe** uvrščamo v ustrezni nosilni podprogram neposredno z izborom ustreznega podprograma v polju Nosilni podprogram **na zavihku <u>Uvrstitev in dokumentacija</u>**.

|                                                             | Nova skupina                            | Nov projekt/ukrep                                  | C        | Ukrep: 1611-18-0002 - Izvajanje javnofinančne politike Prenesi projekt/ukrep 2       | <b>₽</b> •    | <b>e</b>   |
|-------------------------------------------------------------|-----------------------------------------|----------------------------------------------------|----------|--------------------------------------------------------------------------------------|---------------|------------|
| Poišči                                                      |                                         | ٩                                                  | * *<br>T | Osnovni podatki                                                                      |               | ~          |
| Po nosilnem podprogran                                      | าน                                      |                                                    | •        | Uvrstitev in dokumentacija                                                           |               | ^          |
| <ul> <li>✓ 0201 - Urejanj</li> <li>✓ 020101 - I:</li> </ul> | e javnotinancne j<br>zvajanje in urejan | politike<br>nje javnofinančne polit                | <b>.</b> |                                                                                      | Shra          | ıni        |
| > _ Ski<br>~ _ Uk                                           | ipine projektov<br>repi                 |                                                    |          | Nosilni podprogram                                                                   | _             |            |
| 161                                                         | 1-18-0002 - Izvaj<br>1-23-0004 - Vpla   | janje javnofinančne p.<br>ačila sredstev v EU ins. |          | 020101 - Izvajanje in urejanje javnofinančne politike<br>Celoviti projekt Tip Podtip | X<br>Je opera | •<br>acija |

Slika 32: Izbira nosilnega podprograma ukrepa

### 5.4 Nova skupina projektov

Novo skupino projektov odpre PFN tako, da izbere možnost Nova skupina. V isto skupino projektov lahko projekte razvrščajo vsi PU znotraj PFN.

| Nova skupina projektov                  |   |                          | ×      |
|-----------------------------------------|---|--------------------------|--------|
| Predvidena nova šifra skupine projektov |   |                          |        |
| 1611-24-S002                            | ຊ |                          |        |
| Naziv                                   |   | Naziv - angleški         |        |
| Naziv v slovenskem jeziku               |   | Naziv v angleškem jeziku |        |
| Dolgi naziv                             |   |                          |        |
| Dolgi naziv v slovenskem jeziku         |   |                          |        |
| Dolgi naziv - angleški                  |   |                          |        |
| Dolgi naziv v angleškem jeziku          |   |                          |        |
| Nosilni podprogram                      |   |                          |        |
|                                         |   | •                        |        |
|                                         |   |                          |        |
|                                         |   |                          | Shrani |
|                                         |   |                          |        |

Slika 33: Dodajanje nove skupine projektov

Skupini projektov se avtomatsko doda šifra, ki je sestavljena iz šifre PFN-zadnji dve številki leta-črka **S** in trimestna številka (npr. 1611-24-S001).

Vpisati je potrebno naslednje podatke:

- kratek naziv in kratek naziv ENG (opcijsko),
- dolgi naziv in dolgi naziv ENG (opcijsko),
- nosilni podprogram.

### 5.5 Prenos podatkov

Prenesi projekt/ukrep

Za prenos podatkov iz sistema MFERAC v aplikacijo APPrA se uporablja možnost Prenes podatkov izvajajo izključno administratorji sistema APPrA na Ministrstvu na finance. Uporabnik posreduje zahtevo za posodobitev podatkov na Ministrstvo za finance<sup>7</sup>, v kateri navede, katere podatke želi prenesti iz sistema MFERAC.

| Obrazec 3                                                    | Nova skupina Nov projekt/ukrep 🛛 🞜                                            | Projekt: 1611-17-0007 - APPrA17 Sistem za pripravo proračunov in analiz | Prenesi projekt/ukrep 🛛 🞜 🗧 🧉 |
|--------------------------------------------------------------|-------------------------------------------------------------------------------|-------------------------------------------------------------------------|-------------------------------|
| Obrazložitve                                                 | Polšči Q × Filter                                                             | Osnovni podatki                                                         | ~                             |
| <ul> <li>Ciji in kazalniki</li> <li>A Preverjanje</li> </ul> | Po nosilnem podprogramu                                                       | Uvrstitev in dokumentacija                                              | ^                             |
| Potrjevanje                                                  | <ul> <li>Skupine projektov</li> <li>1611-11-S003 - Programska opre</li> </ul> |                                                                         | Shrani                        |
| <ul> <li>Zaklepanje PP</li> <li>Nove PP</li> </ul>           | 1611-10-0001 - MFERAC04 1611-17-0005 - Prenova M                              | Skupina projektov                                                       |                               |
|                                                              | 🗹 1611-17-0007 - APPrA17 S                                                    | 1611-11-S003 - Programska oprema kot storitev za organe JU              | •                             |

Slika 34: Prenos podatkov o projektu/ukrepu iz sistema MFERAC

S to funkcijo se lahko prenese izbrane podatke iz sistema MFERAC v aplikacijo APPrA. Za posamezen projekt/ukrep se izbere (s kljukico), katere podatke se prenese. Najpogosteje se ta funkcionalnost uporablja pri spremembah in popravkih posameznih podatkov v sistemu MFERAC.

| Prenesi projekt/ukrep iz sistema MFERAC     | ×       |
|---------------------------------------------|---------|
| Prenesi realizacijo                         |         |
| Prenesi veljavni plan tekočega leta         |         |
| Prenesi veljavni plan za prihodnja leta     |         |
| Prenesi izhodiščno vrednost projekta        |         |
| Prenesi trenutno veljavno vrednost projekta |         |
| Prenesi ostale podatke projekta             |         |
|                                             |         |
|                                             | Prenesi |

Slika 35: Podatki, ki jih lahko prenesemo iz sistema MFERAC

Opozorilo: Uporabnik se mora zavedati, da prenos podatkov iz sistema MFERAC pomeni izgubo že vnesenih podatkov v aplikaciji APPrA. V primeru, ko je uporabnik že načrtoval novo dinamiko v aplikaciji APPrA in želi nato prenesti podatke iz sistema MFERAC za npr. veljavni plan za prihodnja leta, bo ob prenosu uporabnik na izbranem projektu "izgubil" dinamiko, ki jo je pred tem vnašal v aplikacijo APPrA.

Opozorilo: Prenos podatkov v APPrA se lahko izvede naslednji dan po vnosu sprememb in potrditvijo v ustrezni status (MO) v MFERAC.

<sup>&</sup>lt;sup>7</sup> Elektronski naslovi za komunikacijo z Ministrstvom za finance so objavljeni v proračunskem priročniku.

### 5.6 Informacije Obrazca 3 / Izvozi / Poročila

#### 5.6.1 Informacije

V pomoč pri vnašanju podatkov so vam na razpolago tudi informacije o načrtovanih sredstvih na ravni proračunskega uporabnika (PU) in posameznih nivojih, ki jih v okviru limitov PFN določa proračunskim uporabnikom.

Gre torej za informacije na nivoju: Leto, PU, Skupina proračunskih postavk, Podprogram. Za vsak nivo so prikazane planirane vrednosti, ki jih PU vnese skozi Obrazec 3 in vrednosti limita, ki ga na tem vozlišču določi predlagatelj finančnega načrta. Na koncu je tudi informacija o razliki med obema vrednostnima.

| Obrazec 3            | Nova skupina Nov projekt/ukrep    | PU - 1611 - Mini: | strstvo za fir | nance               |            |                                              |                       |                 | <i>2</i> E    | ) - ( <b>1</b> |
|----------------------|-----------------------------------|-------------------|----------------|---------------------|------------|----------------------------------------------|-----------------------|-----------------|---------------|----------------|
| Obrazložitve         | Poišči <b>Q</b> 🛠 😽               | Limiti:           |                |                     |            |                                              |                       |                 |               | -              |
| 📕 Cilji in kazalniki | Filter                            | Leto PU Nasku     | pina Skupir    | na Naziv skupine    | Podprogram | Naziv podprograma                            | Planirana<br>vrednost | Vrednost limita | Razlika 🛛     | Za limit<br>PU |
| A Preverjanje        | Po nosilnem podprogramu 🔹         | 2024 1611 1       | 01             | Integraina sredstva | 020101     | Izvajanje in urejanje javnofinančne politike | 36.130.634,00         | 37.075.232,00   | 944.598,00    | ~              |
|                      | > PU - 1611 - Ministrstvo za fina | 2024 1611 1       | 01             | Integraina sredstva | 020101     | Izvajanje in urejanje javnofinančne politike | 156.600,00            | 37.075.232,00   | 36.918.632,00 | ~              |
| Potrjevanje          |                                   | 2024 1611 1       | 01             | Integraina sredstva | 020303     | Javnopravne evidence in nadzor revidiranja   | 7.510.000,00          | 7.243.421,00    | -266.579,00   | ~              |
| 🔒 Zaklepanje PP      |                                   | 2024 1611 1       | 01             | Integralna sredstva | 030102     | Multilateralno sodelovanje                   | 3.500.000,00          | 0,00            | -3.500.000,00 | ~              |
| Novo BB              |                                   | 2024 1611 1       | 01             | Integraina sredstva | 030104     | Predsedovanje Svetu Evropske unije           | 0,00                  | 959.789,00      | 959.789,00    | ~              |
| La NOVE PP           |                                   | 2024 1611 1       | 01             | Integraina sredstva | 030105     | Izvajanje Sporazuma o vprašanjih nasledstva  | 350.000,00            | 750.000,00      | 400.000,00    | ~              |
|                      |                                   | 2024 1611 1       | 01             | Integraina sredstva | 030302     | Članstvo v mednarodnih institucijah          | 51.500,00             | 282.683,00      | 231.183,00    | ~              |
|                      |                                   | 2024 1611 1       | 01             | Integralna sredstva | 030303     | Razvojno sodelovanje in mednarodna<br>pomoč  | 11.122.760,00         | 10.737.460,00   | -385.300,00   | ~              |

Slika 36: Informacije o limitih

Na vlogi PU vidimo le informacije o limitih izbrane vloge, na vlogi PFN pa vidimo informacije o limitih za vse proračunske uporabnike v okviru predlagatelja.

Na Obrazcu 3 konkretnega projekta ali ukrepa so v zavihku Informacije na voljo tudi podatki o dinamiki po proračunskih postavkah, tipih proračunskih postavk, financerjih, virih in zadnjih spremembah na podatkih projekta/ukrepa.

#### Informacija o projektu/ukrepu:

Informacije o atributih projekta: Ukrep: 1611-11-0032 - Tekoča proračunska rezerva

Lastnik: 1611 - Ministrstvo za finance --> (PFN: 1611, SPU: 16)

Status APPrA: 5 - Aktiven, Status MFERAC: 2 - V izvajanju, Vloga MFERAC: SEZ

Vrsta: U - Ukrep, Tip: O - Ostalo

| Informacije po proračunskih p         | postavkah:                                 |               |        |        |        |        |        |           |
|---------------------------------------|--------------------------------------------|---------------|--------|--------|--------|--------|--------|-----------|
| PP                                    | L 2024                                     | L 2025        | L 2026 | L 2027 | L 2028 | L 2029 | L 2030 | Po L 2030 |
| 7608                                  | 251.937.280,00                             | 28.470.887,63 | 0,00   | 0,00   | 0,00   | 0,00   | 0,00   | 0,00      |
| SKUPAJ:                               | 251.937.280,00                             | 28.470.887,63 | 0,00   | 0,00   | 0,00   | 0,00   | 0,00   | 0,00      |
| Informacije o financerjih proje       | ekta / ukrepa:                             |               |        |        |        |        |        |           |
| PU                                    | L 2024                                     | L 2025        | L 2026 | L 2027 | L 2028 | L 2029 | L 2030 | Po L 2030 |
| 1611                                  | 251.937.280,00                             | 28.470.887,63 | 0,00   | 0,00   | 0,00   | 0,00   | 0,00   | 0,00      |
| SKUPAJ:                               | 251.937.280,00                             | 28.470.887,63 | 0,00   | 0,00   | 0,00   | 0,00   | 0,00   | 0,00      |
| Informacije o tipih proračunsl<br>PSV | kih postavk na projektu /ukrepu:<br>L 2024 | L 2025        | L 2026 | L 2027 | L 2028 | L 2029 | L 2030 | Po L 2030 |
| 1                                     | 251.937.280,00                             | 28.470.887,63 | 0,00   | 0,00   | 0,00   | 0,00   | 0,00   | 0,00      |
| SKUPAJ:                               | 251.937.280,00                             | 28.470.887,63 | 0,00   | 0,00   | 0,00   | 0,00   | 0,00   | 0,00      |
| Informacije o virih na projekt        | u /ukrepu:                                 |               |        |        |        |        |        |           |
| Vir                                   | L 2024                                     | L 2025        | L 2026 | L 2027 | L 2028 | L 2029 | L 2030 | Po L 2030 |
| PV                                    | 251.937.280,00                             | 28.470.887,63 | 0,00   | 0,00   | 0,00   | 0,00   | 0,00   | 0,00      |
| SKUPAJ:                               | 251.937.280,00                             | 28.470.887,63 | 0,00   | 0,00   | 0,00   | 0,00   | 0,00   | 0,00      |

Slika 37: Informacije o projektu/ukrepu

Informacije si je možno natisniti z izbiro možnosti Tiskaj informacije.

| Informacije | ^                             |
|-------------|-------------------------------|
|             | Tiskaj informacije 👆 🖨        |
|             | Slika 38: Tiskanje informacij |

#### 5.6.2 Poročilo – Obrazec 3

Aplikacija omogoča tudi različne oblike tiskanja projektov/ukrepov ter kreiranje poročila. Izbiramo lahko med tiskanjem Obrazca 3 in Tiskanjem vnosnega obrazca.

| Prenesi projekt,                | /ukrep Tiskaj 🗧 -     |
|---------------------------------|-----------------------|
| Tiskaj podatke projekta/ukrepa. | Obrazec 3             |
|                                 | Test 1                |
|                                 | Test #3               |
|                                 | Tiskaj vnosni obrazec |

Slika 39: Izbira poročila

Tiskanje Vnosnega obrazca nam omogoči tiskanje polj iz Obrazca 3. Preden izberemo to možnost je potrebno odpreti vse zavihke projekta/ukrepa, ki jih želimo natisniti.

Primer, ko želimo natisniti podatke o teritorialnih enotah projekta. Ostali zavihki ostanejo zaprti. Možno je tudi odpreti in natisniti več zavihkov hkrati.

| isnovni podatki                                                                                                    |   |           |         |                   |                       |   |
|----------------------------------------------------------------------------------------------------|---|-----------|---------|-------------------|-----------------------|---|
| vrstitev in dokumentacija                                                                                           |   |           |         |                   |                       |   |
| eritorialne enote                                                                                                   |   |           |         |                   |                       |   |
| Teritorialna enota                                                                                                  | • | Osnovna 💌 | Delež 💌 | Opombe            |                       |   |
| 2.08.061 - Ljubljana                                                                                                |   | ×         | 100 %   |                   |                       | 1 |
|                                                                                                    |   |           |         |                   |                       |   |
|                                                                                                    |   |           |         |                   |                       |   |
|                                                                                                    |   |           |         |                   |                       |   |
| « <                                                                                                    | > | »         | ≪ < 1   | > >>              | 50 V na stran         | , |
| « <                                                                                                    | > | »         | ≪ < 1   | > >><br>Stran 1 o | 50 V na stran         |   |
| « <                                                                                                    | > | »         | « < 1   | > >><br>Stran 1 o | 50 V na stran<br>od 1 |   |
| « <                                                                                                    | > | »         | « < 1   | > >><br>Stran 1 d | 50 V na stran<br>od 1 |   |
| << <<br>iofinancerji<br>Iroračunski viri in skladi                                                                  | > | >>        | « < 1   | > >><br>Stran 1 d | 50 V na stran<br>od 1 |   |
| < <<br>ofinancerji<br>roračunski viri in skladi<br>Istali viri                                                      | > | »         | « < 1   | > >><br>Stran 1 d | 50 V na stran<br>od 1 |   |
| Iofinancerji       Proračunski viri in skladi       Ostali viri       Ostali podatki                                | > | »         | « < 1   | > >><br>Stran 1 d | 50 V na stran         |   |
| Iofinancerji       troračunski viri in skladi       Jstali viri       Jstali podatki       Seznam opozoril in napak | > | »         | « < 1   | > >><br>Stran 1 e | 50 V na stran<br>od 1 | • |

Slika 40: Tiskanje vnosnega obrazca

Če izberemo tiskanje Obrazca 3 imamo možnost natisniti poročila osnovnih podatkov Obrazca 3, vključno z dinamiko projekta (podobno kot nam to omogoča sistem MFERAC).

|                              | -                                                                                                    |                                                                                                    |                                                                                                    |                                             |            |            |                 |                                   |            |
|------------------------------|----------------------------------------------------------------------------------------------------|----------------------------------------------------------------------------------------------------|----------------------------------------------------------------------------------------------------|---------------------------------------------|------------|------------|-----------------|-----------------------------------|------------|
| Projekt:                     | 1611-17-0007                                                                                                    | APPrA17 Si                                                                                                    | istem za pripravo proračunov in analiz                                                                                                    |                                             |            | Stopnja:   | SP 2024,2025 -  | Proračun 2024, 2025               |            |
| Vosilec / Investitor (NPU /  | 1611                                                                                                    | MINISTRST                                                                                                    | VO ZA FINANCE                                                                                                    |                                             |            | Status.    | ANIVEIT         |                                   |            |
| PPU):<br>Nosilni podprogram: | 020101                                                                                                    | Izvajanje in                                                                                                    | urejanje javnofinančne politike                                                                                                    |                                             |            |            |                 |                                   |            |
| Uvrstitev                    | Šifra                                                                                                    | ,                                                                                                    | Ime (naziv) / komentar                                                                                                    | Dogodek                                     | Datum      | Oznaka ski | epa / dokumenta | Dogodek                           | Datum      |
| Vrsta vnosa:                 | P                                                                                                    | F                                                                                                    | Projekt                                                                                                    | Datum DIP:                                  | 06.03.2017 | 411-1/2017 | /4              | Uporabno                          |            |
| Tip:                         | 0                                                                                                    |                                                                                                    | Ostalo                                                                                                    | Datum PIZ:                                  |            |            |                 | dovoljenje:<br>Predaja v uporabo: |            |
| Podtipa:                     |                                                                                                    |                                                                                                    |                                                                                                    | Lokac. informacija:                         |            |            |                 | Končni obračun:                   |            |
| Prednik (evid. projekt):     | 1611-17-0003                                                                                                    |                                                                                                    | Nadgradnja informacijskih sistemov v MF                                                                                                    | Datum potrditve IP:                         | 08.01.2018 | 411-1/2017 | /6              | Konec financiranja:               | 31.12.2023 |
| pada v skupino projektov:    | 1611-11-S003                                                                                                    | F                                                                                                    | Programska oprema kot storitev za organe JU                                                                                                    | Mnenje komisije:                            |            |            |                 | Prenos med OS:                    |            |
|                              |                                                                                                    |                                                                                                    |                                                                                                    | Gradbeno<br>dovoljenje:<br>Začetek izvedbe: | 04.06.2018 | 4300-5/201 | 8/2             |                                   |            |
|                              |                                                                                                    |                                                                                                    |                                                                                                    | Poročilo o izvajanju:                       | 02.02.2023 | 411-1/2017 | /31             |                                   |            |
| Oznaka državne pomoči:       |                                                                                                    |                                                                                                    |                                                                                                    | Novelacija IP:                              |            |            |                 |                                   |            |
|                              | makroekonoms<br>uravnoteženje<br>investicije so te<br>avtomatizirane<br>nadgradnja sist<br>povečanje siste<br>zagotovitev odj<br>vizualizacija po | skih analiz, ki<br>javnih financ<br>hnološka pre<br>ga zbiranja in<br>lema za pripr<br>emske usklaje<br>prtosti ter obje<br>rročanja. | na outrojen postavi za pravočasno ukrepanje in<br>ter zadovojilev mednarodnih zahtev. Cilji<br>norova obstoječeja sistema, šimi na okraje na okraje<br>n obdelovanja podatkov na celoten sektor država,<br>avo in analize programskega porosťavnov,<br>enosti državnega in občinskih proračunov,<br>ave masovnih podatkov za nadaljnjo uporabo ter |                                             |            |            |                 |                                   |            |
| Teritorialne enote           | ,                                                                                                    |                                                                                                    |                                                                                                    |                                             |            | Sofinance  | rii (neposredn  | proračunski uporabniki DPI        |            |
| Šifra TE                     | Naziv teritorialı                                                                                                    | ne enote                                                                                                    |                                                                                                    | Delež (%)                                   |            | PUID       | PU naziv        | prorocontent opportubilitie pri j |            |
| 2.08.061                     | Ljubljana                                                                                                    |                                                                                                    |                                                                                                    | 100                                         |            |            |                 |                                   |            |
| 30. 06. 2023                 | 11:04:47                                                                                                    |                                                                                                    | APPrA - P                                                                                                    | riprava proračun                            | a (NPU)    | to/ukr     | 200             |                                   | Stran 1    |
| REPUBL                       | KA SLOVEN<br>STVO ZA FI                                                                                                    | IIJA<br>NANCE                                                                                                    |                                                                                                    | a 5 – glava                                 | projek     |            | σρα             |                                   |            |

| Skrbn<br>Nosilec / Investitor (NPU | ik: 1611         | Ministrstvo 2 | za finance |           |              |              |          | Status: V priprav | i      |        |           |
|------------------------------------|------------------|---------------|------------|-----------|--------------|--------------|----------|-------------------|--------|--------|-----------|
| Nosilni podprogra                  | m: 000000        | Neznan        |            |           |              |              |          |                   |        |        |           |
| Izhodiščna vrednost                |                  | Vrednost      | Skupaj     | Pred 2023 | L 2023       | L 2024       | L 2025   | L 2026            | L 2027 | L 2028 | Po 2028   |
| 1.017.900                          |                  | 313.200       | (0)        | (1)       | (2)          | (3)          | (4)      | (5)               | (6)    | (7)    | (8)       |
| 100,00%                            |                  | 30,77%        |            |           |              |              |          |                   |        |        |           |
| skupaj (vsi viri)                  |                  |               | 313.200    | 0         | 0            | 156.600      | 156.600  | 0                 | 0      | 0      | 0         |
| Proračunski viri                   |                  |               |            |           |              |              |          |                   |        |        |           |
| PP / K6                            |                  |               | 313.200    | 0         | 0            | 156.600      | 156.600  | 0                 | 0      | 0      | 0         |
| 332 Materialni stroški             |                  |               |            |           |              |              |          |                   |        |        |           |
| 402900 Stroški konferenc,          | seminarjev in si | mpozijev      | 313.200    | 0         | 0            | 156.600      | 156.600  | 0                 | 0      | 0      | 0         |
|                                    |                  |               |            |           |              |              |          |                   |        |        |           |
| firi skladov                       |                  |               |            |           |              |              |          |                   |        |        |           |
| PP/K6                              |                  |               |            |           |              |              |          |                   |        |        |           |
| )bčinski viri                      |                  |               |            |           |              |              |          |                   |        |        |           |
| Sifra Naziv                        |                  |               |            |           |              |              |          |                   |        |        |           |
|                                    |                  |               |            |           |              |              |          |                   |        |        |           |
| firi posrednih proračunski         | ih uporabnikov   |               |            |           |              |              |          |                   |        |        |           |
| Śifra Naziv                        |                  |               |            |           |              |              |          |                   |        |        |           |
| Šifra Naziv                        |                  |               |            |           |              |              |          |                   |        |        |           |
|                                    |                  |               |            |           |              |              |          |                   |        |        |           |
| 30. 06. 20                         | 23 11:07:06      |               |            | 1         | APPrA - Prip | rava proraču | na (NPU) |                   |        |        | Stran 2 ( |

Slika 42: Tiskanje Obrazca 3 – dinamika projekta/ukrepa

V Obrazcu 3 so na voljo tudi poročila za kontrolo vnosov, ki jih sistemsko nastavi Ministrstvo za finance in so podrobneje predstavljeni v poglavju 7 Priprava poročil in analiz finančnih podatkov.

# 6 OBRAZLOŽITVE PREDLOGOV FINANČNIH NAČRTOV TER CILJI IN KAZALNIKI

### 6.1 Obrazci za vnos obrazložitev in ciljev

Obrazložitve predloga finančnega načrta in opis ciljev ter kazlnikov sestavljajo vnosna polja<sup>8</sup>, ki so odvisna od vrste vloge (vloga PFN, vloga PU). Obrazložitve in opisi se vnašajo skozi vnosna polja naslednjih obrazcev:

- obrazec **Obrazložitve**: poslanstvo predlagatelja finančnega načrta, oris proračunskega uporabnika, opis politike, opis programa in opis podprograma,
- obrazec Cilji in kazalniki: opis ciljev in kazalnikov,
- **Obrazec 3**: opis skupine projektov in opis ukrepa.

| VLOGA  | Obrazec      | Programska struktura             |
|--------|--------------|----------------------------------|
| PFN    | Obrazložitve | Opis politike                    |
| PEN    | Obrazložitve | Opis programa                    |
| PU     | Obrazložitve | Opis podprograma                 |
| PFN/PU | Obrazec 3    | Opis skupine<br>projektov/ukrepa |

| VLOGA | Obrazec            | Cilji in kazalniki                                    |
|-------|--------------------|-------------------------------------------------------|
| PFN   | Cilji in kazalniki | Opis splošnega cilja in<br>pripadajočih kazalnikov    |
| PFN   | Cilji in kazalniki | Opis specifičnega cilja in<br>pripadajočih kazalnikov |
| PFN   | Cilji in kazalniki | Opis rezultata in<br>pripadajočih kazalnikov          |
| PU    | Cilji in kazalniki | Opis neposrednega<br>učinka in pripadajočih           |

| VLOGA | Obrazec      | Opis uporabnika                               |
|-------|--------------|-----------------------------------------------|
| PFN   | Obrazložitve | Poslanstvo predlagatelja<br>finančnega načrta |
| PU    | Obrazložitve | Oris proračunskega<br>uporabnika              |

| Slika 43: PFN in PU vloga vnosov obrazložitev |
|-----------------------------------------------|
|-----------------------------------------------|

Na vsakem obrazcu, ne glede na vlogo, imamo na dnu strani zavihek »Seznam opozoril in napak«, ki nam prikazuje kontrole, vezane na vsebino, ki jo vnašamo. V primeru napak se pri besedilu pojavi rdeče

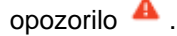

🔺 Seznam opozoril in napak

Slika 44: Obrazec za kontrole

 $\sim$ 

<sup>&</sup>lt;sup>8</sup> Nekatera vnosna polja so zaklenjena in jih lahko ureja le Ministrstvo za finance na predlog PFN.

### 6.2 Obrazec Obrazložitve

Na vlogi PU na obrazcu Obrazložitev vnašamo:

- Opis podprograma in
- Oris proračunskega uporabnika.

Na vlogi PFN na obrazcu Obrazložitev vnašamo le Poslanstvo predlagatelja finančnih načrtov. Opis politike in opis programov se na vlogi PFN ne vnaša. Opisi so na voljo le v pogled.<sup>9</sup>

#### 6.2.1 Poslanstvo predlagatelja finančnega načrta – vloga PFN

Če v drevesni strukturi izberete PFN, se na desni prikaže vnosno okno za opis Poslanstva predlagatelja finančnega načrta.

| € APPrA Ξ          | Priprava proračuna (NPU) - Obrazložitve |                                                                       | Testni MF, PFN, PU Uporabnik 7   PFN - 1611 • |
|--------------------|-----------------------------------------|-----------------------------------------------------------------------|-----------------------------------------------|
| 🗱 Limiti           | 72                                      | PFN - 1611                                                            | 2 🖶 🖌 🔒 🕚                                     |
| Obrazec 3          | Poišči Q 😞 😣                            | Splošno                                                               |                                               |
| Obrazložitve       | Filter                                  |                                                                       |                                               |
| 🍽 Cilji in kazalci | > 🖄 PFN - 1611                          | Poslanstvo predlagatelja finančnega načrta                            | ^                                             |
| A Preverjanje      | > 60 PU - 1611                          | sl en                                                                 |                                               |
| 🗮 Potriavania      | > 60 PU - 1615                          |                                                                       | 4                                             |
| Potijevalije       | > 63 PU - 1618                          |                                                                       | 2                                             |
| 🔒 Zaklepanje PP    | > 60 PU - 1619                          | Poslanstvo Ministrstva za finance kot predlagatelja finančnih načrtov |                                               |
|                    | > 🔂 PU - 1620                           |                                                                       |                                               |
|                    | > 60 PU - 1621                          |                                                                       |                                               |
|                    | SI                                      | ika 45: Vnos obrazložitev – poslanstvo PFN                            |                                               |

S klikom na gumb  $\checkmark$ , se vam bo aktiviralo okno za urejanje Poslanstvo predlagatelja finančnega načrta. Besedilo lahko uredite z direktnim vnosom ali izberite možnost »Kopiraj iz prejšnjega leta« in kopiralo se vam bo besedilo, ki ste ga za Poslanstvo PFN vnesli pri prejšnji pripravi proračuna.

Po urejanju je potrebno spremembe shraniti s klikom na gumb

Na vlogi PFN na obrazcu Obrazložitve je Poslanstvo predlagatelja finančnega načrta edino polje, ki ga je potrebno urediti, medtem pa lahko vidimo:

- Opis politike in Opis programa, ki se avtomatsko prenese iz zadnjega sprejetega proračuna.
- Oris proračunskega uporabnika in Opis podprograma, ki ga proračunski uporabnik vnese na vlogi PU.

<sup>&</sup>lt;sup>9</sup> Opisi politik in programov se prenesejo iz zadnjega sprejeta proračuna. Če želimo opise spremeniti, se je potrebno obrniti na Ministrstvo za finance.

| € APPrA ≡                                                                                                    | Priprava proračuna (NPU) - Obrazložitve                                                                   | 2 Testh MF, FFN, FU Upprabnik 7   FFN - 1611 **                                                                                                    |
|----------------------------------------------------------------------------------------------------|----------------------------------------------------------------------------------------------------|----------------------------------------------------------------------------------------------------|
| <ul> <li>SJ Limiti</li> <li>Obrazec 3</li> <li>Obrazložitve</li> <li>⊂ Cilji in kazalci</li> <li>Preverjanje</li> <li>Potrjevanje</li> <li>Zaklepanje PP</li> </ul> | Ø             3               §             3               §             3               §             3 | 01 - POLITIČNI SISTEM       Image: Control of the second second sec |
|                                                                                                    |                                                                                                    | зестант ородол типарак                                                                                                    |

Slika 46: Obrazložitve na vlogi PFN

#### 6.2.2 Oris proračunskega uporabnika – vloga PU

Če se v vlogi PU v drevesni strukturi postavite na proračunskega uporabnika, se vam odpre vnosno polje za Oris proračunskega uporabnika.

| € APPrA Ξ          | Priprava proračuna (NPU) - Obrazložitve |                                      | L Testni MF, PFN, PU Uporabnik 7   PU - 1611▼ |
|--------------------|-----------------------------------------|--------------------------------------|-----------------------------------------------|
| Obrazec 3          | 2                                       | PU - 1611                            | 2 8 - 6                                       |
| Obrazložitve       | Poišči Q, 🔅 😣                           | Splošno                              |                                               |
| 📕 Cilji in kazalci | Filter 1611 X Y                         | Oris proračunskega uporabnika        | ^                                             |
| 🔺 Preverjanje      | 🖉 PU - 1611                             |                                      |                                               |
| 觉 Potrjevanje      |                                         | sl en                                |                                               |
| 🔒 Zaklepanje PP    |                                         |                                      | 1                                             |
| Nove PP            |                                         | Poslanstvo Ministrstva za finance je |                                               |

Slika 47: Vnos obrazložitev – oris PU

S klikom na gumb se vam bo aktiviralo okno za urejanje Oris proračunskega uporabnika. Besedilo lahko uredite z direktnim vnosom ali izberite možnost »Kopiraj iz prejšnjega leta« in kopiralo se vam bo besedilo, ki ste ga za Oris proračunskega uporabnika vnesli pri prejšnji pripravi proračuna.

| Oris proračunskega uporabnika 🔎                                                                                                    |   | ^ |
|----------------------------------------------------------------------------------------------------|---|---|
| sl     en       B     I     U     Image: Image: Image | B | × |
| Poslanstvo Ministrstva za finance je                                                                                                    |   |   |
| Slika 48: Vnosni obrazec za oris PU                                                                                                    |   |   |

Po urejanju je potrebno spremembe shraniti s klikom na gumb 🔳.

### 6.2.3 Opis podprograma – vloga PU

Če se v vlogi PU v drevesni strukturi postavite na podprogram, se vam odpre vnosno polje za Opis podprograma. S premikanjem po podprogramih pa se prikazujejo polja za opisa posameznih podprogramov.

| € APPrA 📃                                              | Priprava proračuna (NPU) - Obrazložitve                                                                                                   |                                                    | ▲ Testni MF, PFN, PU Uporabnik 7   PU - 1611 ▼ |
|--------------------------------------------------------|----------------------------------------------------------------------------------------------------|----------------------------------------------------|------------------------------------------------|
| <ul> <li>Obrazec 3</li> <li>Obrazložitve</li> </ul>    | Polšči Q & V                                                                                                    | 010101 - Dejavnost predsednika Republike Slovenije | ₹2                                             |
| <ul><li>Cilji in kazalci</li><li>Preverjanje</li></ul> | Filter                                                                                                    | Opis podprograma                                   | ^                                              |
| <ul><li>Potrjevanje</li><li>Zaklepanje PP</li></ul>    | <ul> <li>2 00 - NEZNAN</li> <li>2 01 - POLITIČNI SISTEM</li> </ul>                                                                        | si en                                              |                                                |
| Nove PP                                                | <ul> <li>60 0101 - Politični sistem</li> <li>010101 - Dejavno</li> <li>60 0102 - Varstvo ustavn</li> <li>20 - EKONOMSKA IN JAV</li> </ul> | Opis podprograma 010101 - Dejavnost                |                                                |

Slika 49: Vnos obrazložitev – opis podprograma

Opis podprograma je potrebno vnesti za vsako leto posebej. Torej v primeru, da se dela proračun za dve leti je potrebno besedilo vnesti dvakrat. <u>Funkcija »Kopiranje podatkov iz prejšnjega leta« je za</u> opis podprograma onemogočena, opis je potrebno vnesti ročno.

Krogec oranžne barve pri letu nam pove, besedilo katerega leta urejamo.

| 010101 - Dejavnost predsednika Republike Slovenije 😐          | Q2                           | - | 0 |
|---------------------------------------------------------------|------------------------------|---|---|
| 2022 • 2023 2024                                              |                              |   |   |
| Opis podprograma 🗕                                            |                              |   | ^ |
| sl ● en<br>B I U i≡ i≡<br>Opis podprograma 010101 - Dejavnost | 📲 Kopiraj iz prejšnjega leta | Ð | × |

Slika 50: Urejanje obrazložitev - opis podprograma

### 6.3 Obrazec Cilji in kazalniki

#### 6.3.1 Splošno o obrazcu Cilji in kazalniki

Cilji in kazalniki se urejajo na obrazcu Cilji in kazalniki. Možnosti vnosa se razlikujejo glede na to, s katero vlogo ste prijavljeni. PFN vloga vnaša splošne, specifične cilje in rezultate, PU vloga pa neposredne učinke.

Več o povezanosti ciljev in kazalnikov s programsko strukturo proračuna ter njihovi medsebojni odvisnosti si lahko pogledate v dokumentu **Metodologija za pripravo poročila o doseženih ciljev**, ki je objavljena na Spletnem mestu državne uprave – <u>https://www.gov.si/teme/zakljucni-racun-proracuna/</u>.

Na obrazcu Cilji in kazalniki imamo možnost prikaza drevesne strukture na 4 različne načine.

| þ | Obrazec 3          | Nov cilj 🛛 🎜                                                   | 2 |
|---|--------------------|----------------------------------------------------------------|---|
| ľ | Obrazložitve       | Poišči Q 😤 🕅                                                   | ş |
| - | Cilji in kazalniki | Filter                                                         | r |
| A | Preverjanje        | Po programski klasifikaciji                                    |   |
| Ē | Potrjevanje        | Po programski klasifikaciji                                    |   |
|   | Zaklepanje PP      | Po tipih ciljev                                                |   |
| 2 | Nove PP            | Po tipih ciljev - Vsi cilji politik<br>Po klasifikaciji ciljev |   |

Slika 51: Urejanje obrazložitev - opis podprograma

Razvrstitev ciljev **po programski klasifikaciji**: postavitev na izbrani nivo programske klasifikacije v drevesni strukturi nam prikaže pripadajočo kategorijo ciljev z naborom ciljev in kazalnikov, kot to prikazuje spodnja slika.

| 🗱 Limiti             | Nov cilj 🛛 🞜                                      | C3751 - Zagotavljanje materialnih podlag za delovanje UF | PRS kot Izbriši Nov kazalnik 🛛 🖶 - 🔒 🕚                                                  |
|----------------------|---------------------------------------------------|----------------------------------------------------------|-----------------------------------------------------------------------------------------|
| Obrazec 3            | Poišči Q 🛠 👻                                      |                                                          | Splošni cilj (C3751)                                                                    |
| Obrazložitve         | Filter                                            | 01 - POLITIČNI SISTEM                                    | ← Zagotavljanje materialnih podlag za delovanje UPRS kot                                |
| 🏴 Cilji in kazalniki | Po programski klasifikaciji 🔹                     |                                                          | podpora izvrševanju funkcije predsednice republike ter<br>bivšega predsednika republike |
| A Preverianie        | <ul> <li>Ø PFN-1611</li> </ul>                    |                                                          |                                                                                         |
| - Hereijanje         | Preverganje     V      O1 - POLITIČNI SISTEM      | Osnovni podatki                                          | $\checkmark$                                                                            |
| 🛱 Potrjevanje        | Program                                           |                                                          |                                                                                         |
| 🔒 Zaklepanje PP      | <ul> <li>Splošni cilj</li> </ul>                  | Obrazložitev cilja                                       | $\checkmark$                                                                            |
|                      | C3751 - Zagotavljanje materialni                  | Seznam opozoril in napak                                 | ~                                                                                       |
|                      | <ul> <li>C5061 - Demokratično oblikova</li> </ul> |                                                          |                                                                                         |
|                      | > 02 - EKONOMSKA IN JAVNOFINANČN                  | Informacije                                              | ~                                                                                       |
|                      | < 👌 03 - ZUNANJA POLITIKA IN MEDNARO              |                                                          |                                                                                         |

Slika 52: Cilji po programski klasifikaciji

Drevesna struktura **po klasifikaciji ciljev** razvrsti cilje po nivojih na splošne, specifične, rezultate in neposredne učinke (hierarhično). Vsak nivo ciljev se še dodatno grupira glede na programsko strukturo.

| <b>S</b> | Limiti                                   | Nov cilj 🛛 🤁                                                               | C7680 - Število nadgradenj in posodobitev aplikativne programske opreme  |  |
|----------|------------------------------------------|----------------------------------------------------------------------------|--------------------------------------------------------------------------|--|
|          | Obrazec 3                                | Poišči Q 🛠 🕏                                                               | Specifični cilj (C2181)                                                  |  |
| Ē        | Obrazložitve                             | Filter                                                                     | Učinkovito, pregledno in racionalno upravljanje z blagajnami javnega 🛛 🌜 |  |
|          | Cilji in kazalniki                       | Po klasifikaciji ciljev 👻                                                  | financiranja                                                             |  |
| A        | Preverianie                              | ✓ ● PFN-1611                                                               |                                                                          |  |
| _        | O2 - EKONOMSKA IN JAVNOFINANČNA POLITIKA |                                                                            | 🔒 Osnovni podatki                                                        |  |
| ~        | Potrjevanje                              | <ul> <li>C2160 - Učinkovita javnofinančna politika in učinkovit</li> </ul> |                                                                          |  |
|          | Zaklepanje PP                            | <ul> <li>C2181 - Učinkovito, pregledno in racionalno upravlj</li> </ul>    | Naziv                                                                    |  |
|          |                                          | 🗠 110151 - Ciljni saldo za državni proračun (v %BDP)                       | Število nadgradenj in posodobitev aplikativne programske opreme in s     |  |
|          |                                          | 🗠 109160 - Najvišji obseg izdatkov za državni pror                         | Opis                                                                     |  |
|          |                                          | <ul> <li>O C5696 - Tekoče izvajanje plačilnih storitev</li> </ul>          | Opis cilja v slovenskem jeziku                                           |  |
|          |                                          | 🗠 105734 - Število delovnih dni ko UJP zaradi z                            |                                                                          |  |
|          |                                          | ✓                                                                          |                                                                          |  |
|          |                                          | let 110405 - Čtevile insidentev na nadraživ i                              | Opis - angleski                                                          |  |

Slika 53: Cilji razvrščeni po klasifikaciji ciljev

V drevesni strukturi po klasifikaciji ciljev in programski klasifikaciji ciljev bo uporabnik videl le cilje:

- katerih je lastnik in/ali
- cilje, kjer ima v okviru programske strukture proračuna načrtovana sredstva.

Drevesna struktura **po klasifikaciji ciljev – vsi cilji politik** prikazuje vse cilje politik, kjer uporabnik načrtuje finančna sredstva. Prikaz vseh ciljev politike je pomemben predvsem za pravilno umestitev pri odpiranju novega cilja.

Drevesna struktura **po tipih ciljev** prikazuje cilje glede na tip cilja. Cilji so grupirani v splošne cilje, specifične cilje, rezultate in neposredne učinke.

S postavitvijo na konkretni cilj v katerikoli drevesni strukturi lahko uporabnik vidi vse povezave med posameznimi cilji. Povezava se prikazuje za 3 nivoje od izbranega cilja navzgor.

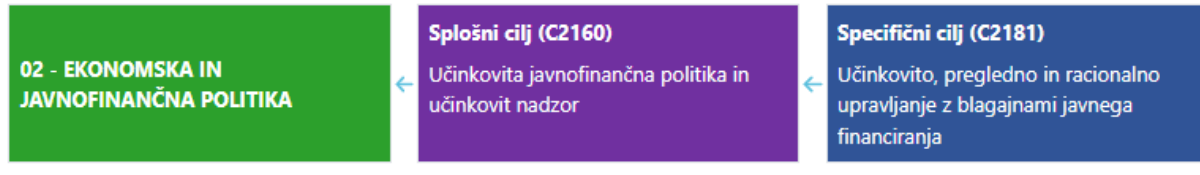

Slika 54: Povezava med cilji glede na izbran cilj

Za pregled in urejanje ciljev in kazalnikov si lahko pomagate z **modulom Cilji in kazalniki** v spletni aplikaciji SAPPrA, ki prikazuje začetno stanje hierarhije ciljev ob začetku priprave predlogov finančnih načrtov.

Za pregled trenutnega stanja ciljev in kazalnikov pa sta v APPrA na obrazcu Cilji in kazalniki na voljo izpisa: Izpis hierarhije ciljev in Izpis vrednosti kazalnikov.

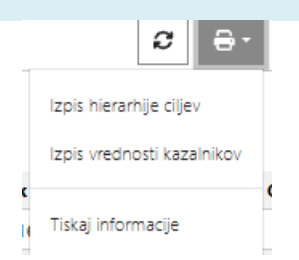

Slika 55: Izpisi na obrazcu Cilji in kazalniki

Izpis hierarhije ciljev se uporablja za izpis hierarhije ciljev po programski klasifikaciji za izbrano vlogo.

V **izpisu vrednosti kazalnikov** pa so prikazane vrednosti ciljne in dosežene vrednosti kazalnikov po letih za posamezne cilje.

### 6.3.2 Urejanje splošnih, specifičnih ciljev in rezultatov (PFN vloga) ter urejanje neposrednih učinkov (PU vloga)

**Vloga PFN** vidi splošne in specifične cilje ter rezultate, katerih skrbnik je in tiste neposredne učinke, katerih skrbnik je PU v okviru posameznega PFN-ja. Vloga PFN vidi tudi vse nadrejene cilje neposrednih učinkov, katerih skrbnik je PU.

Če izberemo drevesno strukturo **po klasifikaciji ciljev – vsi cilji politik** bomo videli vse cilje politike. Da pa bi PFN vedel, kateri so tudi ti drugi cilji, in svoje cilje pravilno umestil v politiko, ima v tej drevesni strukturi možnost pregleda vseh ciljev, ki nastopajo v določeni politiki. Gre za izpis ciljev za celotno politiko, ki se je v preteklosti kreiral na KPO vlogi.

Vloga PU ureja cilje na nivoju ukrepov in skupin projektov, to je neposredne učinke.

### <u>Dodajanje novih ciljev</u>

Nove cilje lahko dodajamo na vlogi PU in na vlogi PFN. Na vlogi PU lahko odpremo neposredne učinke, na vlogi PFN pa lahko PFN samostojno odpira le rezultate. <u>Nove splošne cilje in specifične cilje odpira</u> <u>Ministrstvo za finance na predlog PFN</u>.

Nov cilj odpremo s klikom na gumb [Nov cilj], ki ga najdemo nad drevesno strukturo ciljev.

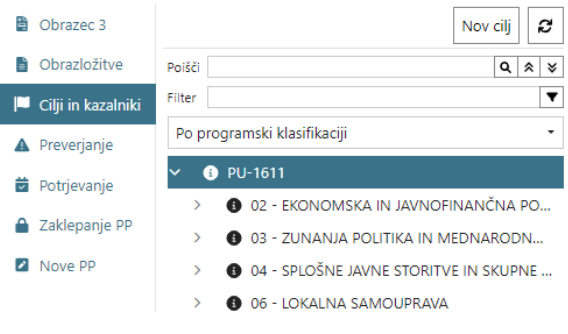

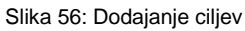

Pri dodajanju novega cilja se nam odpre novo pojavno okno. Šifra cilja se kreira avtomatsko, vsakemu novemu cilju pa je potrebno določiti<sup>10</sup>:

- nivo cilja (splošni, specifični cilj, rezultat ali neposreden učinek),
- naziv in angleški naziv (opcijsko),
- opis cilja in opis v angleščini (opcijsko),
- datum začetka in konca trajanja,
- nadrejeni cilj iz nabora ciljev višjega nivoja (razen v primeru splošnega cilja) ter
- programsko strukturo proračuna, v katero se cilj umesti. Pri odpiranju:
  - Splošnega cilja je potrebno izbrati Politiko,
  - Specifičnega cilja je potrebno izbrati Program,
  - Rezultata je potrebno izbrati Podprogram,
  - Neposrednega učinka je potrebno izbrati Skupino projektov ali Ukrep.

<sup>&</sup>lt;sup>10</sup> Obvezna polja se obarvajo z rdečo.

| Nov cilj                                                       |   |                  |                         |       |                | ×      |
|----------------------------------------------------------------|---|------------------|-------------------------|-------|----------------|--------|
| Tip                                                            |   |                  | Predvidena nova šifra o | ilja  |                |        |
| 50 - Neposredni učinek - Ukrep                                 |   |                  | C8485                   |       |                | Ø      |
| <ul> <li>54 - Neposredni učinek - Skupina projektov</li> </ul> |   |                  | Nanio anglažki          |       |                |        |
| Naziv                                                          |   |                  | Naziv cilia v angleski  | kem i | ieziku         |        |
| 0-1-                                                           |   |                  |                         |       |                |        |
| Opis cilja v slovenskem jeziku                                 |   |                  |                         |       |                |        |
| Opis - angleški                                                |   |                  |                         |       |                |        |
| Opis cilja v angleškem jeziku                                  |   |                  |                         |       |                |        |
| Začetni datum                                                  |   | Končni datum     |                         |       | Nadrejeni cilj |        |
| 1. 1. 2023                                                     | â | Vnesite vrednost |                         |       |                | -      |
| Ukrep                                                          |   |                  | Lastnik                 |       |                |        |
|                                                                |   | •                |                         |       |                | -      |
|                                                                |   |                  |                         |       |                | Shrani |

Slika 57: Okno za dodajanje novih ciljev

Nadrejenost ciljev je potrebno določiti s povezavami med cilji na posameznih nivojih:

- specifični cilj ima nadrejeni splošni cilj,
- rezultat ima nadrejeni specifični cilj in
- neposredni učinek ima nadrejeni rezultat.

Splošni cilji nimajo nadrejenih ciljev.

S povezavo z nadrejenimi cilji se oblikuje hierarhija ciljev in vsi podrejeni cilji se avtomatično povežejo z izbranim nadrejenim ciljem (primer: Ko specifični cilj X povežemo s splošnim ciljem Y, se v to verigo umestijo tudi vsi podrejeni cilji (rezultati in neposredni učinki) specifičnega cilja X.)

### <u>Urejanje ciljev</u>

Vsi podatki, ki jih vnesemo pri odpiranju novega cilja, se nahajajo v zavihku Osnovni podatki in jih po zaključku priprave predloga finančnega načrta ne spreminjamo več. Vsako leto pa je pri pripravi proračuna potrebno vnesti Obrazložitev cilja, kjer navedemo podrobnejšo usmeritev uporabnikom glede cilja za obdobje, za katero pripravljamo obrazložitev proračuna, povezavo cilja z nadrejenim ciljem, itd.

| € APPrA Ξ          | Priprava proračuna (NPU) - Cilji in kazalniki  | Testni ME, PEN, PU Upprabnik 7                                                                                                    | PU - 1611 - |
|--------------------|------------------------------------------------|----------------------------------------------------------------------------------------------------|-------------|
| Obrazec 3          | Nov cij 🛛 🞜                                    | C0296 - Dokapitalizacija podjetij v državni lasti in nakupi naložb 🛛 🛛 🖓 🚍 🛪                                                                                                    | <b>e</b>    |
| Obrazložitve       | Polšči Q, 🛞 😣                                  | Specifični cilj (C6939) Rezultat (C1420) Neposredni učinek - Ukrep (C029                                                                                                    |             |
| 🔎 Cilji in kazalci | Filter                                         | Spodbujanje nastajanja, rasti in razvoja 🗧 Preoblikovati KAD in SOD v portfeljska 🗧 Dokapitalizacija podjetij v državni la                                                                                   |             |
| A Preverjanje      | Po klasifikaciji ciljev 👻                      | podjetij vlagatelja nakupi naložb                                                                                                    |             |
| 觉 Potrjevanje      | ✓ ● PU-1611                                    | Osnovni podatki                                                                                                    | $\sim$      |
| 🔒 Zaklepanje PP    | Splošni cilji     Soecifični cilii             | Obrazložitev cilja                                                                                                    | ^           |
| Nove PP            | >      Rezultati                               |                                                                                                    |             |
|                    | <ul> <li>Neposredni učinki</li> </ul>          | sl en                                                                                                    |             |
|                    | <ul> <li>Neposredni učinki - Ukrepi</li> </ul> |                                                                                                    | 1           |
|                    | 1512-19-0001 - Preds                           |                                                                                                    |             |
|                    | 1518-19-0001 - Preds                           | Zagotoviti sredstva za dokapitalizacijo pravnih oseb v državni lasti, če je njihov obstoj v javnem interesu (KAD, SDH-prej SO<br>ind ) in tako obranjati ali povačati vrednosti finančnega premožanja države | D           |
|                    | > 1611-11-0001 - Porošt                        | ipo, in tako omanjati an poveda vrednosti manenega premozenja države.                                                                                                    |             |
| <                  | ≪ v € 1611-11-0002 - Pridob                    |                                                                                                    |             |
|                    | >      O C0296 - Dokapitali                    | A Second Second                                                                                                    |             |
|                    | > 1611-11-0003 - Lastni                        | Sezham opozoni in hapak                                                                                                    | ~           |
|                    | > 1611-11-0006 - Izplač                        | Informacije                                                                                                    | $\sim$      |
|                    | > 1611-11-0008 - Plačev                        | Slika 58: Vnos obrazložitev cilia                                                                                                    |             |

<u>Urejanje osnovnih podatkov obstoječega (starega) cilja lahko izvaja le Ministrstvo za finance na predlog</u> <u>PFN oz. PU.</u>

### Dodajanje in urejanje kazalnikov

Kazalec dodate tako, da se postavite na izbrani cilj in v orodni vrstici (zgoraj desno) izberete možnost Nov kazalnik.

| Dodaj kazalnik cilju                                                  | ×             |
|-----------------------------------------------------------------------|---------------|
| Predvidena nova šifra kazalnika                                       |               |
| 11137d 2                                                              |               |
| Nazīv Nazīv - angleški                                                |               |
| Naziv kazalnika v slovenskem jeziku Naziv kazalnika v angleškem jezik | au            |
| Opis                                                                  |               |
| Opis kazalnika v slovenskem jeziku                                    |               |
|                                                                       |               |
| Onir - snalački                                                       |               |
| Opis rangieski                                                        |               |
| оры кадантка у анулежент једики                                       |               |
|                                                                       | 17            |
| Ciij                                                                  |               |
| C0296 - Dokapitalizacija podjetij v državni lasti in nakupi naložb *  |               |
| Izhodiščno leto Izhodiščna vrednost Perioda merjenja Merska enota     | Oblika zapisa |
| 2023 🗸 ^ 0,00 🗸 ^ 🔪                                                   | •             |
| Izvor podatka                                                         |               |
|                                                                       |               |
|                                                                       | //            |
| Razvršćanje Možen vnos ničle                                          |               |
| 0 ~ ^                                                                 |               |
|                                                                       |               |
|                                                                       | Shrani        |

Slika 59: Dodajanje kazlnikov

Šifra kazalnika se pri odpiranju določi avtomatsko. Novemu kazalniku pa je potrebno določiti:

- naziv in angleški naziv (opcijsko),
- opis kazalnika in angleški opis (opcijsko),
- cilj kateremu kazalnik pripada (ko se postavimo na cilj in odpremo na cilju kazalnik, se bo šifra cilja povzela iz cilja, lahko pa šifro še naknadno spremenimo),
- izhodiščno leto,
- izhodiščno vrednost (izh. vrednost je lahko 0, če obkljukamo polje »Možen vnos ničle«),
- perioda merjenja,
- merska enota,
- oblika zapisa
- izvor (vir) podatka,
- možen vnos ničle.

Vsi podatki, ki jih vnesemo pri odpiranju novega kazalnika, se nahajajo v zavihku Osnovni podatki in jih po zaključku priprave predloga finančnega načrta ne spreminjamo več. Vsako leto pa je pri pripravi proračuna potrebno vnesti:

- (ciljne) vrednosti kazalnika,
- obrazložitev sprememb ciljnih vrednosti kazalnika.

| € APPrA 📃          | Priprava proračuna (NPU) - Cilji in kazalniki                                      |                                                                                                    | Testni MF, PFN, PU Uporabnik 7   PU - 1611 • |
|--------------------|------------------------------------------------------------------------------------|----------------------------------------------------------------------------------------------------|----------------------------------------------|
| Obrazec 3          | Nov cilj 🛛 🞜                                                                       | 109975 - Število strateških naložb                                                                                     | 2 E- 🖌 😗                                     |
| Obrazložitve       | Poišči Q × ×                                                                       | Rezultat (C1420) Neposredni učinek - Ukrep (C0296) Kaza                                                                | Inik (109975)                                |
| 🏴 Cilji in kazalci | Filter                                                                             | Preoblikovati KAD in SOD v portfeljska vlagatelja 🗧 Dokapitalizacija podjetij v državni lasti in nakupi 🧲 Števi        |                                              |
| A Preverjanje      | Po klasifikaciji ciljev 👻                                                          | Halozo                                                                                                    |                                              |
| 觉 Potrjevanje      | <ul> <li>PU-1611</li> </ul>                                                        | Vrednosti kazalnika                                                                                                    | ~                                            |
| 🔒 Zaklepanje PP    | > O Splošni cilji                                                                  | Osnovni nodatki                                                                                                    |                                              |
| Nove PP            | > • Specificni cilji                                                               |                                                                                                    |                                              |
|                    | <ul> <li>S Neposredni učinki</li> </ul>                                            |                                                                                                    | Shrani                                       |
|                    | <ul> <li>Neposredni učinki - Ukrepi</li> </ul>                                     | Nativ Nativ_angležki                                                                                                   |                                              |
|                    | 1512-19-0001 - Predsedo                                                            | Število strateških naložh Naziv kazalnika v angleškem jezik                                                            |                                              |
|                    | 1518-19-0001 - Predsedo                                                            |                                                                                                    |                                              |
|                    | > 1611-11-0001 - Poroštva i                                                        | De die eenere skillen meistenenen is Odiele entwetenii ummulienis territetelek erste XV de Zone ((terde) liet DC XV SC | (15. OJCUKND) u laterar er er                |
|                    | <ul> <li>Ø 1611-11-0002 - Pridobiva</li> </ul>                                     | naložbe RS opredelile na: strateške, pomembne in portfeljske naložbe. Cilj pri strateških naložbah je ohranjanji       | a njihovega števila.                         |
| 4                  | <ul> <li>C0296 - Dokapitalizaci</li> </ul>                                         |                                                                                                    | 10                                           |
|                    | ⊔≃ 109975 - Število str                                                            | Opis - angleški                                                                                                    |                                              |
|                    | 🗠 109976 - Stevilo po                                                              | Opis kazalnika v angleškem jeziku                                                                                      |                                              |
|                    | 109977 - Stevilo po                                                                |                                                                                                    |                                              |
|                    | > 0 1611-11-0003 - Lastninje                                                       | Cilj Lastnik                                                                                                    |                                              |
|                    | 1611-11-0000 - Izplaceva                                                           | C0296 - Dokapitalizacija podjetij v državni lasti in nakupi nalo 🛛 👻 👻 PU - 1611 - Ministrstvo za finance              |                                              |
|                    | <ul> <li>6 1611-11-0009 - Prispevki</li> <li>6 1611-11-0009 - Prispevki</li> </ul> |                                                                                                    |                                              |
|                    | <ul> <li>8 1611-11-0018 - Servisiran</li> </ul>                                    | Izhodiščno leto Izhodiščna vrednost Perioda merjenja Merska enota                                                      | Oblika zapisa                                |
|                    | > 1611-11-0019 - Servisiran                                                        | 2017 × ^ 1,00 × ^ Y-Leto × * št št. × *                                                                                | •                                            |
|                    | > 1611-11-0020 - Servisiran                                                        | Izvor podatka                                                                                                    |                                              |
|                    | > 0 1611-11-0021 - Servisiran                                                      |                                                                                                    |                                              |
|                    | > 🚯 1611-11-0022 - Stroški fin                                                     |                                                                                                    | /                                            |
|                    | > 0 1611-11-0026 - Financ.in                                                       | Razvršćanje Možen vnos ničle                                                                                           |                                              |
|                    | > 1611-11-0029 - Izvajanje                                                         | 0 ~ ^                                                                                                    |                                              |

Slika 60: Osnovni podatki kazalnika

Doseženih vrednosti kazalnikov ne morete spreminjati, saj je ta povzeta iz obrazložitev zaključnih računov proračuna. Prav tako se ne spreminjajo referenčne vrednosti. Vpišejo se le ciljne vrednosti in obrazložitev sprememb ciljnih vrednosti kazalnika. Predlagamo, da se vrednosti kazalnikov načrtujejo vsaj za 3 leta vnaprej (razen, če se predvideva ukinitev kazalnika oz. prenehanje spremljanja že prej). Modul sistemsko omogoča vnos cilje vrednosti za prihodnjih 5 let.

|                                                                                                    | Nov cilj 🛛 😂                                                            | 1101 | 156 - Na | jvišji obseg izda | tkov sektorja država po meto | odologiji ESA             |                                  |                                        |                                       | S 🖶 · 🔒 🛛 |
|----------------------------------------------------------------------------------------------------|-------------------------------------------------------------------------|------|----------|-------------------|------------------------------|---------------------------|----------------------------------|----------------------------------------|---------------------------------------|-----------|
| Relic Q R V A22 EPONOMSYA IN MANORMAN/NA POLITIKA DESCRIPTION S Spleini dij (C2160) Kazalnik (110156) |                                                                         |      |          |                   |                              |                           |                                  |                                        |                                       |           |
| Filter                                                                                                | Ŧ                                                                       |      | EROIN    |                   |                              | Učinko                    | vita javnofinančna politika in u | učinkovit nadzor                       |                                       |           |
| Po pr                                                                                                 | ogramski klasifikaciji *                                                |      | vieun    | USU Kazainika     |                              |                           |                                  |                                        |                                       | <u> </u>  |
| ~ (                                                                                                   | PU-1611                                                                 |      |          |                   |                              |                           |                                  |                                        |                                       |           |
| ~                                                                                                    | 02 - EKONOMSKA IN JAVNOFINANČNA POLITIKA                                |      |          | Leto 🔄            | Dosežena v                   | Referenčna 💌              | Ciljna vred 🔄 Obr                | prazložitev                            | <ul> <li>Obrazložitev (en)</li> </ul> | •         |
|                                                                                                    | > O Program                                                             |      | • 2      | 2018              | 19474,8                      | 19158                     | 19158                            |                                        |                                       | <b>^</b>  |
|                                                                                                    | <ul> <li>Splošni cilj</li> </ul>                                        |      | • 2      | 2019              | 20610                        | 20610                     | 20610                            |                                        |                                       |           |
|                                                                                                    | <ul> <li>C2160 - Učinkovita javnofinančna politika in učinko</li> </ul> |      | • 2      | 2020              | 24650                        | 21480                     | 21480                            |                                        |                                       |           |
|                                                                                                    | 🗠 I10150 - Ciljni saldo sektorja država (v %BDP)                        |      | • 2      | 2021              | 25800                        | 22160                     | 22160                            |                                        |                                       |           |
|                                                                                                    | I10156 - Najvišji obseg izdatkov sektorja država                        |      | • 2      | 0022              | 27280                        | 26105                     | 26105                            |                                        |                                       |           |
| >                                                                                                    | 03 - ZUNANJA POLITIKA IN MEDNARODNO RAZVOJNO S                          |      |          | .022              | 27500                        | 20105                     | 20103                            |                                        |                                       |           |
| >                                                                                                    | 06 - LOKALNA SAMOUPRAVA                                                 |      | • 2      | 2023              |                              | 25980                     | 25980                            |                                        |                                       |           |
| >                                                                                                    | 07 - OBRAMBA IN ZAŠČITA                                                 |      | • 2      | 2024              |                              | 25430                     | 30670                            |                                        |                                       |           |
| >                                                                                                    | 0 9 - PRAVOSODJE                                                        |      | • 2      | 2025              |                              |                           | 31750                            |                                        |                                       |           |
| >                                                                                                    | 13 - PROMET IN PROMETNA INFRASTRUKTURA                                  |      |          |                   |                              |                           |                                  |                                        |                                       |           |
| >                                                                                                    | 14 - PODJETNIŠTVO IN KONKURENČNOST                                      |      |          |                   |                              |                           |                                  |                                        |                                       |           |
| < >                                                                                                   | 17 - ZDRAVSTVENO VARSTVO                                                | Ш    |          |                   |                              |                           |                                  |                                        |                                       |           |
| >                                                                                                    | 20 - SOCIALNA VARNOST                                                   |      |          |                   |                              |                           |                                  |                                        |                                       |           |
| >                                                                                                    | 21 - POKOJNINSKO VARSTVO                                                |      |          |                   |                              |                           |                                  |                                        |                                       |           |
| >                                                                                                    | 22 - SERVISIRANJE JAVNEGA DOLGA IN UPRAVLJANJE Z D                      |      |          |                   |                              |                           |                                  |                                        |                                       |           |
| >                                                                                                    | 23 - INTERVENCIJSKI PROGRAMI IN OBVEZNOSTI                              |      |          |                   |                              |                           |                                  |                                        |                                       |           |
| >                                                                                                    | 24 - PLAČILA V EVROPSKO UNIJO                                           |      |          |                   |                              |                           |                                  |                                        |                                       | Ψ         |
|                                                                                                    |                                                                         |      | Opis sp  | rememb ciljnih v  | rednosti                     |                           |                                  |                                        |                                       |           |
|                                                                                                    |                                                                         |      |          |                   |                              |                           |                                  |                                        |                                       |           |
|                                                                                                    |                                                                         |      | s        | en                |                              |                           |                                  |                                        |                                       |           |
|                                                                                                    |                                                                         |      | Skla     | dno z opisanim    | ciljem, se je spremenil Ok   | vir za pripravo proračuno | v sektorja država 2024- 2026     | 16. postavljene so nove zgornje meje i | zdatkov in ciljni deficiti.           |           |

Slika 61: Izhodiščne in ciljne vrednosti kazalnikov

# 7 PRIPRAVA POROČIL IN ANALIZ FINANČNIH PODATKOV

Izdelava poročil in analiz v aplikaciji APPrA je mogoča z uporabo modula Generična poročila.

Izdelava poročil je kljub temu še vedno možna v spletni aplikaciji SAPPrA, pri čemer je potrebno upoštevati časovni zamik v prikazovanju podatkov zaradi postopka sinhronizacije podatkov med obema sistemoma.

V spletni aplikaciji SAPPrA sta za to namenjena modula Realizacija državnega proračuna in Realizacija državnega proračuna – Načrt razvojnih programov.

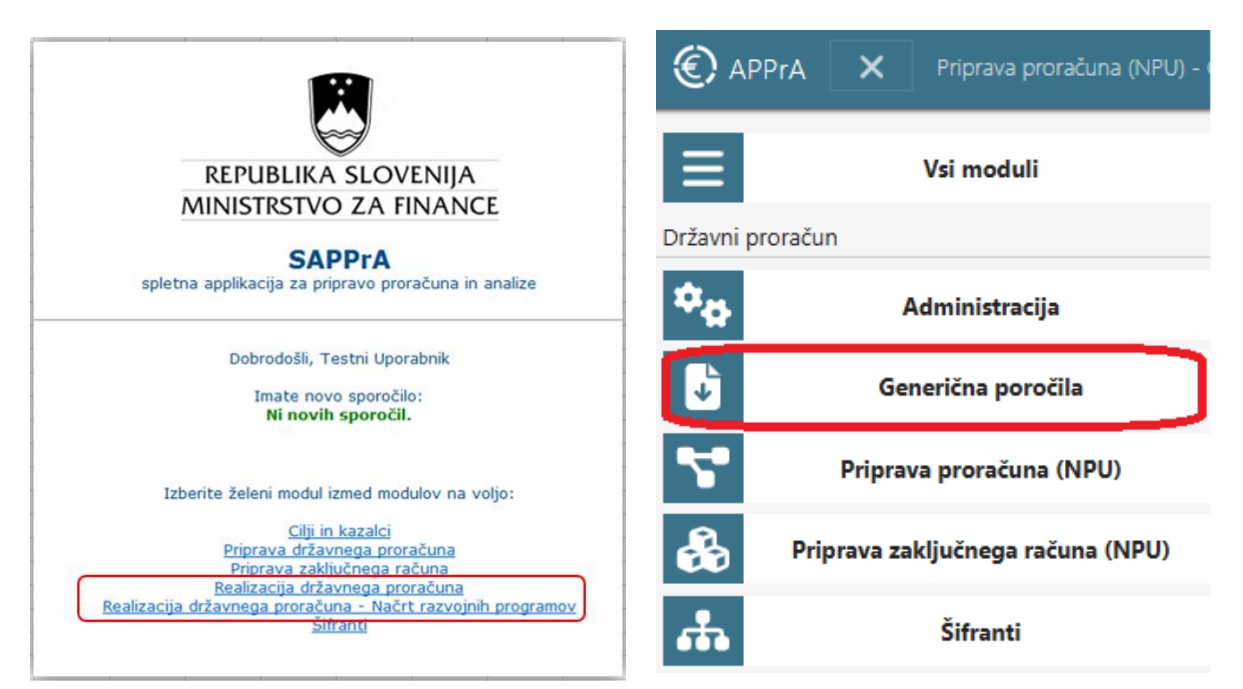

Slika 62: Izdelava analitičnih poročil

Poročila v vseh treh modulih izkazujejo finančne podatke, ki jih v okviru priprave proračuna vnašamo v modul za pripravo proračuna aplikacije APPrA kot tudi starejše podatke (npr. realizacija preteklih let).

**Uporabniški priročniki za delo z modulom Generična poročila, Realizacija državnega proračuna in Realizacija državnega proračuna – Načrt razvojnih programov** so dostopni na spletni stranihttps://www.gov.si/zbirke/storitve/spletna-aplikacija-sappra/.

Poleg tega smo na Ministrstvu za finance pripravili sistemska poročila za kontrolo podatkov, ki se jih vnaša v modul Priprava proračuna (NPU). Sistemska poročila so na voljo na Obrazcu 3 s klikom na ikono Tiskaj.

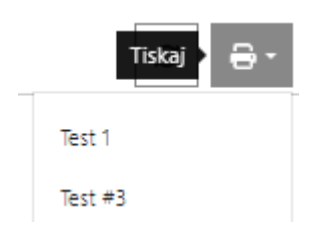

Slika 63: Sistemska poročila za kontrolo podatkov

# 8 PRIPRAVA IZPISA OBRAZLOŽITEV IN ANALIZE S PODROČJA CILJEV

Skupne obrazložitve so predstavljene v dveh delih:

- Obrazložitve posebnega dela proračuna oz. obrazložitve predloga finančnega načrta za PFN kot celoto ter po posameznih PU in zajema opis poslanstva PFN oz. oris PU, ustrezne umestitve v programsko klasifikacijo, opis podprogramov ter predstavitev ukrepov in skupin projektov (vključno z neposrednimi učinki) po nosilnem podprogramu. <u>Poročilo se kreira v PFN</u> vlogi.
- Obrazložitve politik in programov, kjer so navedeni predlagatelji finančnih načrtov, ki prispevajo k izvajanju politike, predstavljena je politika s programi in podprogrami, vključno s splošnimi in specifičnimi cilji ter rezultati. <u>Poročilo se kreira v KPO vlogi.</u>

Obrazložitve posebnega dela in obrazložitve politik kreiramo na obrazcu Obrazložitve.

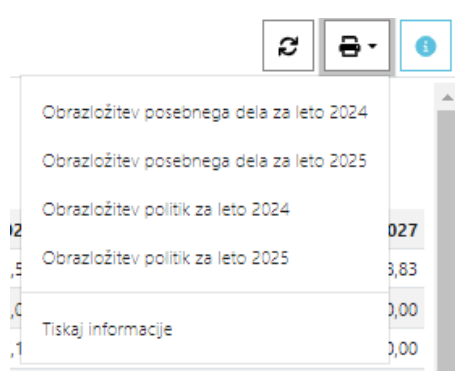

Slika 64: Izpisi obrazložitev

V končno gradivo predlogov proračunov se vključita dva kompleta obrazložitev:

- **Obrazložitve politik** (poročilo je dostopno v vlogi KPO. Vsebuje opise politik in programov ter prikaže splošne, specifične cilje in rezultate posamezne politike).
- Obrazložitve finančnih načrtov proračunskih uporabnikov (poročilo se kreira v vlogi PFN.
   Vsebuje obrazložitve PFN in vseh PU v okviru predlagatelja finančnega načrta, opise podprogramov, ukrepov in skupin projektov ter pripadajoče neposredne učinke).

Uporabniki imajo kot delovni pripomoček še Izpis ciljev in kazalnikov v vlogi PFN in PU. Izpisi so podrobneje predstavljeni v poglavju 6.3.1 Splošno o obrazcu Cilji in kazalniki.

Obrazložitve lahko izvozimo v Word ali PDF.

| Poročilo |                                    |
|----------|------------------------------------|
| ₽ Ľ• 2   |                                    |
| Word     |                                    |
| Pdf      |                                    |
| 0        | brazložitve proračuna za leto 2024 |

Slika 65: Izvoz obrazložitev

# 9 PREVERJANJE IN POTRJEVANJE FINAČNEGA NAČRTA

### 9.1 Preverjanje finančnega načrta

Aplikacija v vsakem trenutku omogoča preverjanje usklajenosti oziroma neusklajenosti finančnega načrta. Tako na vlogi PFN, kot na vlogi PU se ob tem zaženejo določene kontrole (npr. preseganje limitov, % NRP v naslednjih letih, neusklajenost strukture ciljev...). Omejeno število nepravilnosti se tudi izpiše<sup>11</sup>.

Preverjanje finančnega načrta in obrazložitev lahko izvajamo na obrazcu Preverjanje. Kontrole, ki se izvajajo v vlogi PFN in PU, so različne, tako da je potrebno preverjanje v obeh vlogah. Šele ko nepravilnosti odpravimo, je možno potrditi finančni načrt in/ali obrazložitve.

V vlogi PFN se lahko pregleduje tudi napake in nepravilnosti vseh PU, ki sodijo v pristojnost posameznega PFN.

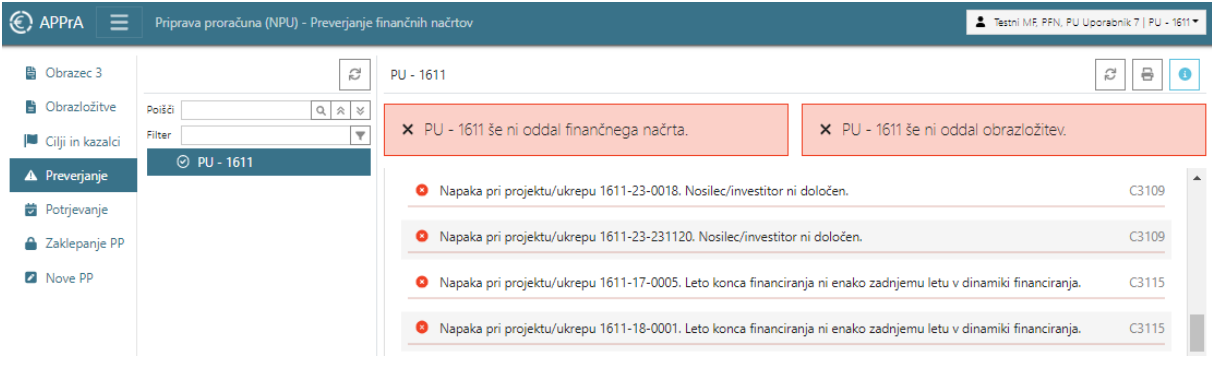

Slika 66: Preverjanje finančnega načrta

Opozorila na podlagi kontrol so obarvana rdeče ali modro, pri čemer je **rdeče opozorilo** zavezujoče in pomeni, da uporabnik ne bo mogel potrditi svojega finančnega načrta, dokler ne uredi vsebin, na katere je opozorjen (opozorila v povezavi s ključnimi izhodišči za pripravo proračuna in proračunskimi pravili, kot so: limiti, umestitev v programsko klasifikacijo, določitev ciljev, obdobje izvajanja in financiranja,...); **modro opozorilo** ni zavezujoče in informira uporabnika o odstopanjih v predlogih finančnih načrtov od proračunskih pravil in prakse, ki lahko otežijo izvrševanje finančnega načrta.

V orodni vrstici na obrazcu Preverjanja imamo možnost filtriranja kontrol:

- na zavezujoče in informativne,
- na posamezne kontrole iz seznama (izbrati je možno tudi več kontrol hkrati).

Kontrole je možno tudi natisniti. Če smo pred tem uporabili filter, bo pri tiskanju filter upoštevan.

| 🔻 Vrsta kontrole Vse 🚯 🔕 Kontrole 👻 🖶 |   |                |     |   |   |          |   | _ |   |
|---------------------------------------|---|----------------|-----|---|---|----------|---|---|---|
|                                       | ₹ | Vrsta kontrole | Vse | 6 | 8 | Kontrole | - |   | ₽ |

Slika 67: Preverjanje finančnega načrta – filtriranje kontrol

<sup>&</sup>lt;sup>11</sup> Opozorilo je lahko vidno krajši čas tudi po tem, ko je uporabnik odpravil razloge, saj preverjanje usklajenosti zaradi obsega podatkov in kompleksnosti procesa traja tudi nekaj minut. Posledično se opozorilo izbriše, če je odpravljen razlog, ko je zaključena procedura za izvajanje in preverjanje kontrol.

### 9.2 Potrjevanje finančnega načrta

Funkcionalnost potrjevanja<sup>12</sup> finančnega načrta je namenjena tako <u>PFN</u> kot tudi <u>PU</u>. S potrditvijo finančnega načrta proračunski uporabnik zaključi vnos le tega in ga "preda" PFN-ju. Enako velja za potrjevanje obrazložitev. V primeru, da je finančni načrt neusklajen, potrditev ni mogoča in je predhodno potrebno odpraviti neskladja (zavezujoče kontrole – blokade).

PFN lahko potrdi celotni finančni načrt (in obrazložitve) šele, ko so potrjeni finančni načrti (in obrazložitve) vseh proračunskih uporabnikov tako s strani PU-ja, kakor tudi s strani PFN-ja.

### 9.2.1 Potrjevanje finančnega načrta (za PU)

Vsak proračunski uporabnik mora potrditi finančni načrt, preden ga lahko Ministrstvo za finance sprejme v obdelavo (pred tem ga mora potrditi še uporabnikov PFN).

|                    | Priprava proračuna (NPU) - Potrjevanje finanč | nih načrtov 2 Testni MF, PFN, PU Uporat                                                                          | bnik 7   PU - 1611 🔻 |
|--------------------|-----------------------------------------------|----------------------------------------------------------------------------------------------------|----------------------|
| Obrazec 3          | 65                                            | PU - 1611                                                                                                    | * 8                  |
| Obrazložitve       | Poišči Q 🔅 😣                                  |                                                                                                    |                      |
| 📕 Cilji in kazalci | Filter                                        | × PU - 1611 še ni oddal finančnega načrta. Finančni načrt                                                        |                      |
| A Preverjanje      | © PU - 1611                                   | vsebuje napake. Oddaja ni mogoda.                                                                                |                      |
| 🕏 Potrjevanje      |                                               | DII 1611 že ol oddel obradažkov Okradažkov pokulaje                                                              |                      |
| 🔒 Zaklepanje PP    |                                               | <ul> <li>no - kili se in oddal obraziozite, odrazložite vsebujejo<br/>napake. Oddaja ni mogoča.</li> </ul>       |                      |
| Nove PP            |                                               |                                                                                                    |                      |
|                    |                                               |                                                                                                    | *                    |
|                    |                                               | Napaka pri projektu/ukrepu 1611-23-0014. Leto konca financiranja ni enako zadnjemu letu v dinamiki financiranja. | C3115                |
|                    |                                               | Napaka pri projektu/ukrepu 1611-23-0018. Leto konca financiranja ni enako zadnjemu letu v dinamiki financiranja. | C3115                |
|                    |                                               | Projekt 1611-22-0001 nima določenen skupine projektov.                                                           | C3121                |

Slika 68: Kontrole ob potrjevanju finančnega načrta

Dokler niso odpravljene vse zavezujoče kontrole, označene z rdečo barvo, oddaja finančnih načrtov in/ali obrazložitev ni možna. Ko so neskladja odpravljena, se nam aktivira gumb za oddajo finančnega načrta in obrazložitev.

| PU - 1311                                  | 2                    |
|--------------------------------------------|----------------------|
| × PU - 1311 še ni oddal finančnega načrta. | Oddaj finančni načrt |
| × PU - 1311 še ni oddal obrazložitev.      | Oddaj obrazložitve   |

Slika 69: Potrjevanje finančnega načrta in obrazložitev

Po oddaji finančnih načrtov in obrazložitev so prikazane informacije o tem, ali je PFN že sprejel finančni načrt in/ali obrazložitve. Finančni načrt ali obrazložitve je možno urejati tako dolgo, dokler ga PFN ne sprejme. Pred tem je potrebno preklicati oddajo.

| PU - 1311                            |                                   |                              |
|--------------------------------------|-----------------------------------|------------------------------|
| ✓ PU - 1311 je oddal finančni načrt. | ✓ PFN je sprejel finančni načrt.  |                              |
| ✓ PU - 1311 je oddal obrazložitve.   | × PFN še ni sprejel obrazložitev. | Prekliči oddajo obrazložitev |

Slika 70: Potrjevanje finančnega načrta in obrazložitev

<sup>&</sup>lt;sup>12</sup> Praviloma je funkcionalnost potrjevanja sistemsko onemogočena prvi teden, dokler ni končan pregled delovanja kontrol in sistema samega. O tem so uporabniki obveščeni z obvestilom na vstopni strani aplikacije APPrA.

#### 9.2.2 Potrjevanje finančnega načrta (za PFN)

Predlagatelj finančnih načrtov mora najprej sprejeti finančne načrte in obrazložitve vseh proračunskih uporabnikov v okviru PFN, preden odda finančni načrt in /ali obrazložitve kot predlagatelj.

| € APPrA ≡                                                 | Priprava proračuna (NPU) - Potrjevanje finančnih načrtov |                                      |                                                                                     | Testni MF, PFN, PU Uporabnik 7   PFN - 1311 🔻 |
|-----------------------------------------------------------|----------------------------------------------------------|--------------------------------------|-------------------------------------------------------------------------------------|-----------------------------------------------|
| 83 Limiti                                                 | 72                                                       | PU1311 - Ustavno sodišče             |                                                                                     | 2                                             |
| <ul> <li>Obrazec 3</li> <li>Obrazložitve</li> </ul>       | Poišči Q, ⊗ ≥<br>Filter Ψ<br>∨ Ø PFN - 1311              | ✓ PU - 1311 je oddal finančni načrt. | ✓ FFN je sprejel finančni načrt.                                                    | Prekliči sprejem finančnega načrta            |
| <ul> <li>Cilji in kazalci</li> <li>Preverjanje</li> </ul> | Ø PU1311 - Ustavno sodišče                               | ✓ PU - 1311 je oddal obrazložitve.   | FFN še ni sprejel obrazložitev. Obrazložitve ne vsebuje napak.<br>Sorejem je mogoč. | Sprejmi obrazložitve                          |
| <ul><li>Potrjevanje</li><li>Zaklepanje PP</li></ul>       |                                                          |                                      |                                                                                     |                                               |

Slika 71: Sprejem finančnih načrtov in obrazložitev PU

Šele ko so vsi finančni načrti (obrazložitve) PU sprejeti, je možno oddati finančni načrt na vlogi PFN.

| € APPrA Ξ        | Priprava proračuna (NPU) - Potrje | vanje finančnih načrtov                                                | L Testni MF, PFN, PU Uporabnik 7   PFN - 1311▼ |
|------------------|-----------------------------------|------------------------------------------------------------------------|------------------------------------------------|
| 🕵 Limiti         | 62                                | PFN - 1311                                                             | 2                                              |
| Obrazec 3        | Poišči Q 🔅 🛛                      |                                                                        |                                                |
| Obrazložitve     | Filter T                          | PFN - 1311 še ni oddal finančnega načrta. Finančni načrt               | Oddaj finančni načrt                           |
| Cilii in kazalci | ∽ ⊘ PFN - 1311                    | <ul> <li>vsebuje napake. Oddaja ni mogoča.</li> </ul>                  |                                                |
| A Bravariania    | PU1311 - Ustavno                  | -                                                                      |                                                |
| A Preverjanje    |                                   | PFN - 1311 še ni oddal obrazložitev. Niste še sprejeli                 |                                                |
| 🛱 Potrjevanje    |                                   | <ul> <li>obrazložitev vseh svojih PU-jev. Oddaja ni mogoča.</li> </ul> |                                                |
| 🔒 Zaklepanje PP  |                                   | Obraziozitve vsebujejo napaké. Oddaja ni mogoća.                       |                                                |

Slika 72: Oddaja finančnih načrtov in obrazložitev PFN

Koraki za potrjevanje finančnega načrta:

- na vlogi PFN izberite obrazec za 'Potrjevanje';
- na seznamu izberite PU, za katerega želite potrditi finančni načrt (v stolpcih vidite, kateri PU je že potrdil svoj finančni načrt oziroma svojo obrazložitev);

| Proračunski uporabnik  | FIN-PU | FIN-PU(MF) | FIN-PFN | OBR-PU | OBR-PU(MF) | OBR-PFN |
|------------------------|--------|------------|---------|--------|------------|---------|
| 1311 - Ustavno sodišče | ~      |            | ~       | ×      |            | ×       |

- sprejmi finančni načrt izbranega PU;
- oddaj finančni načrt kot PFN (ob pogoju, da so sprejeti vsi fin. načrti PU);

Potrjen finančni načrt lahko tudi "odpotrdite" oz. prekličete oddajo (vse dokler ga ne potrdi tudi Ministrstvo za finance) z enakimi koraki, kot so opisani za potrjevanje finančnega načrta (v obratnem vrstnem redu).

| PFN - 1311                                                                                                    |                                       | C2 0                              |
|----------------------------------------------------------------------------------------------------|---------------------------------------|-----------------------------------|
| ✓ PFN - 1311 je oddal finančni načrt.                                                                                                    | × MF še ni sprejel finančnega načrta. | Prekliči oddajo finančnega načrta |
| PFN - 1311 še ni oddal obrazložitev. Niste še sprejeli<br>× obrazložitev vseh svojin PU-jev. Oddaja ni mogoća.<br>Obrazložitve vsebujejo napake. Oddaja ni mogoča. |                                       |                                   |

Slika 73: Preklic oddaje finančnega načrta PFN

Ministrstvo za finance praviloma potrjuje šele po izteku roka za vnos predlogov finančnih načrtov, tako da lahko uporabniki po potrebi kadarkoli do izteka roka predlog odpotrdite.